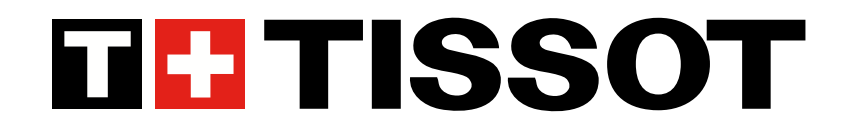

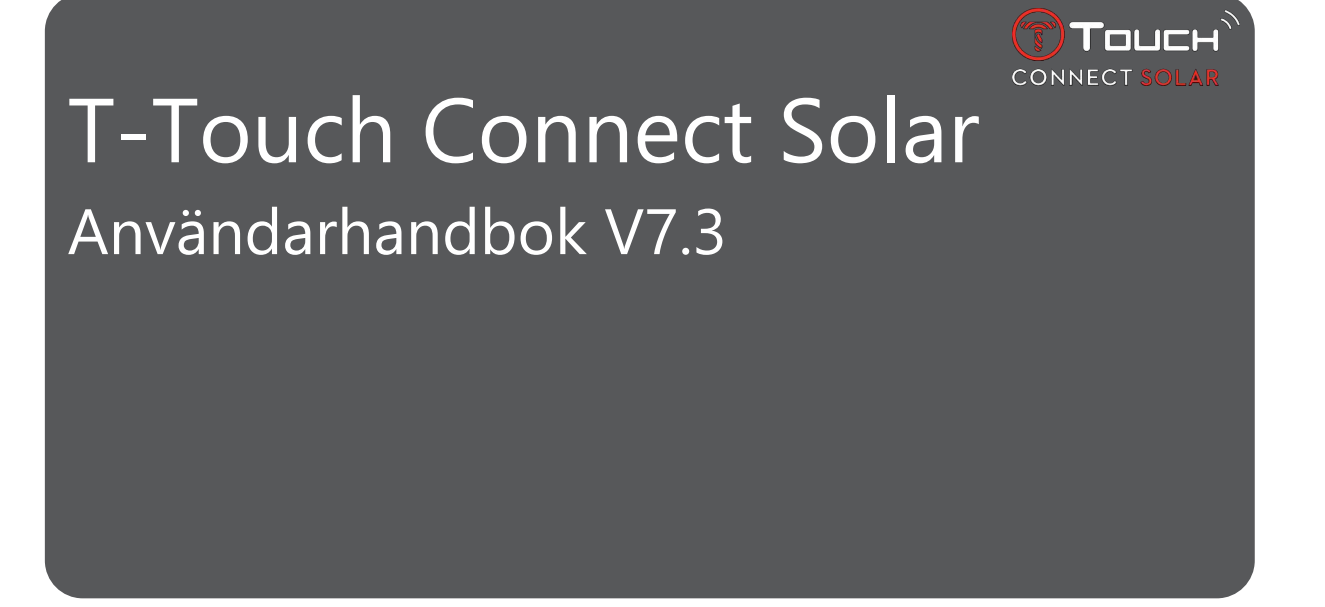

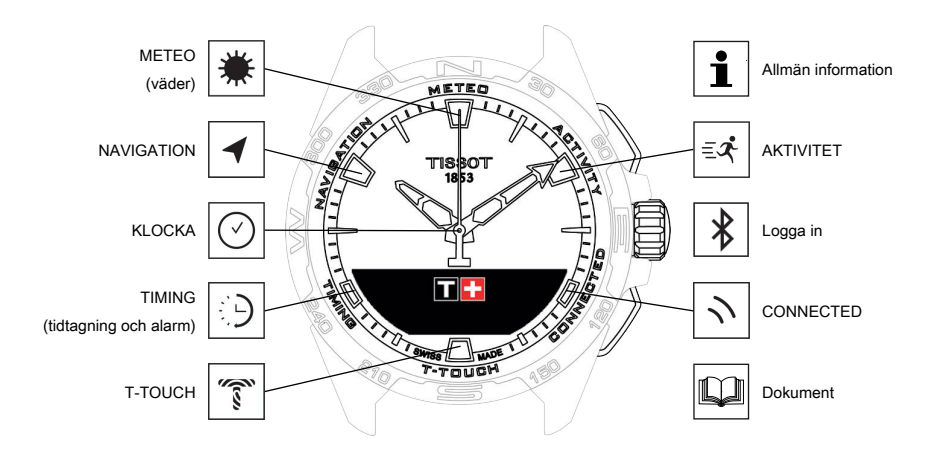

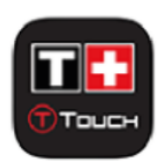

Grattis till ditt val av en klocka tillverkad av Tissot<sup>™</sup>, ett schweiziskt företag som grundades i Le Locle 1853 – och fortfarande har sin hemvist där. Din klocka har tillverkats med yttersta noggrannhet och med material och komponenter i högsta kvalitet. Den är skyddad mot stötar, temperaturväxlingar, vatten och damm.

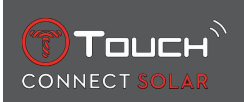

## INNEHÅLL

| 1 | LOC | LOGGA IN                                                               |                              |  |  |  |
|---|-----|------------------------------------------------------------------------|------------------------------|--|--|--|
|   | 1.1 | Laddar                                                                 |                              |  |  |  |
|   |     | 1.1.1 Sladdlös laddare                                                 |                              |  |  |  |
|   |     | 1.1.2 Solar energy                                                     |                              |  |  |  |
|   | 1.2 | Slå på klockan                                                         |                              |  |  |  |
|   | 1.3 | Använda T-Touch Connect Solar parkopplad med en smarttelefon           |                              |  |  |  |
|   | 1.4 | Använda T-Touch Connect Solar frånkopp                                 | lad från smarttelefon 12     |  |  |  |
|   | 1.5 | Återansluta klockan till telefonen                                     |                              |  |  |  |
| 2 | KLO | ОСКА                                                                   |                              |  |  |  |
| _ | 2 1 | TIME 1 och TIME 2                                                      | 15                           |  |  |  |
|   | ۲.۱ | 2 1 1 Ställ in tiden                                                   |                              |  |  |  |
|   |     | 2.1.2 Tidszon                                                          | 10                           |  |  |  |
|   |     | 2.1.3 Byt med Time 2 (ändra till det andra k                           | lockslaget)                  |  |  |  |
|   | 2.2 | Datum                                                                  |                              |  |  |  |
| 2 | ЛС  |                                                                        | 10                           |  |  |  |
| 3 |     |                                                                        |                              |  |  |  |
|   | 3.1 |                                                                        |                              |  |  |  |
|   |     | 3.1.1 Kalibrera relativt tryck                                         | 20<br>۵۵                     |  |  |  |
|   |     | 3.1.2 Absolut tryck                                                    | 20                           |  |  |  |
|   | 32  | 3.2 TEMPERATUR                                                         |                              |  |  |  |
|   |     |                                                                        |                              |  |  |  |
| 4 | ACI |                                                                        |                              |  |  |  |
|   | 4.1 |                                                                        |                              |  |  |  |
|   |     | 4.1.1 Starta aktiviteten                                               |                              |  |  |  |
|   |     | 4.1.2 Beskrivning av de specifika klockskär                            | Ja kiockan under aktiviteten |  |  |  |
|   |     | 4.1.5 Deskinning av de specifika klockskan<br>4.1.4 Stoppa aktiviteten | 25 25                        |  |  |  |
|   |     | 4.1.5 Aktivitetshistorik                                               |                              |  |  |  |
|   |     | 4.1.6 T-Touch-appspecifika skärmar                                     |                              |  |  |  |
|   |     | 4.1.7 Teknisk information                                              |                              |  |  |  |
|   | 4.2 | BRING ME BACK                                                          |                              |  |  |  |
|   |     | 4.2.1 Starta Bring Me Back-funktionen                                  |                              |  |  |  |
|   |     | 4.2.2 Ändra läge för funktionen "Ta mig till                           | oaka" 27                     |  |  |  |
|   |     | 4.2.3 Optimera "Ta mig tillbaka"-rutten                                |                              |  |  |  |
|   |     | 4.2.4 Beskrivning av de specifika klockskärr                           | narna på vägen tillbaka 28   |  |  |  |
|   |     | 4.2.5 Beskrivning av de specifika klockikon                            | rna på vägen tillbaka 29     |  |  |  |
|   |     | 4.2.6 Automatiskt funktionsstopp                                       |                              |  |  |  |
|   | 4.2 |                                                                        |                              |  |  |  |
|   | 4.3 |                                                                        |                              |  |  |  |
|   |     | 4.3.1 CALUKIES                                                         |                              |  |  |  |
|   |     | 4.3.2 DISTAINCE                                                        |                              |  |  |  |
|   |     | 4.3.4 STEPS GOAL                                                       | 30                           |  |  |  |
|   |     |                                                                        |                              |  |  |  |

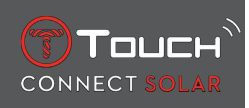

|   | 4.4  | ALTIMETER                                                       | 31   |  |  |  |  |
|---|------|-----------------------------------------------------------------|------|--|--|--|--|
|   |      | 4.4.1 ALTITUDE SETTING (altitudkalibrering)                     | 31   |  |  |  |  |
| _ |      |                                                                 | 52   |  |  |  |  |
| 5 | CON  | NECTED                                                          | • 35 |  |  |  |  |
|   | 5.1  | Inkommande samtal                                               | 35   |  |  |  |  |
|   | 5.2  | NOTIFICATONS (meddelanden, e-post, påminnelser, sociala medier) |      |  |  |  |  |
|   | 5.3  | FIND MY PHONE 3                                                 |      |  |  |  |  |
|   | 5.4  | Find my watch                                                   |      |  |  |  |  |
|   | 5.5  | NBA                                                             | 36   |  |  |  |  |
| 6 | T-TO | UCH                                                             | . 37 |  |  |  |  |
| - | 61   | OUICK SETTINGS                                                  | 37   |  |  |  |  |
|   | 0.1  | 6.1.1 "Bluetooth" (snabbinställning av Bluetooth <sup>®</sup> ) | 38   |  |  |  |  |
|   |      | 6.1.2 "Sound" (snabbinställning av ljud)                        | 38   |  |  |  |  |
|   |      | 6.1.3 "Vibration" (snabbinställning av vibration)               | 38   |  |  |  |  |
|   |      | 6.1.4 "BATTERY LEVEL" (batterinivå)                             | 39   |  |  |  |  |
|   |      | 6.1.5 "SOLAR ENERGY" (solenergi)                                | 39   |  |  |  |  |
|   | 6.2  | WATCH SETTINGS                                                  | 39   |  |  |  |  |
|   |      | 6.2.1 "Pair with phone"                                         | 39   |  |  |  |  |
|   |      | 6.2.2 "CONNECTION" (anslutningsinställningar)                   | 40   |  |  |  |  |
|   |      | 6.2.3 System                                                    | 40   |  |  |  |  |
|   |      | 6.2.5 Kalibraring                                               | 42   |  |  |  |  |
|   |      | 6.2.6 Om                                                        | 42   |  |  |  |  |
|   |      | 6.2.7 Digital märkning                                          | 42   |  |  |  |  |
| 7 | тім  | NG (TIDTAGNING OCH ALARM)                                       | . 43 |  |  |  |  |
|   | 7.1  | CHRONO (tidtagning)                                             | . 43 |  |  |  |  |
|   |      | 7.1.1 LAP (varvtidtagning)                                      | 44   |  |  |  |  |
|   |      | 7.1.2 SPLIT (mellantider)                                       | 44   |  |  |  |  |
|   |      | 7.1.3 LOGBOOK                                                   | 44   |  |  |  |  |
|   | 7.2  | TIMER                                                           | 45   |  |  |  |  |
|   | 7.3  | ALARM                                                           | 45   |  |  |  |  |
|   |      | 7.3.1 Ställa in ett alarm                                       | 45   |  |  |  |  |
|   |      | 7.3.2 Ändra, aktivera eller avaktivera ett alarm                | 46   |  |  |  |  |
| 8 | NA\  | GATION                                                          | . 47 |  |  |  |  |
|   | 8.1  | Inställningsläge                                                |      |  |  |  |  |
|   | 8.2  | Azimut                                                          |      |  |  |  |  |
|   | 8.3  | Kalibrera                                                       | 48   |  |  |  |  |
|   | 8.4  | Ordbok                                                          | 49   |  |  |  |  |
| 9 | ALL  | IÄN INFORMATION                                                 | . 51 |  |  |  |  |
|   | 9.1  | Grundläggande funktioner                                        | 52   |  |  |  |  |
|   | 9.2  | Återställ lösenordet med en smartphone                          |      |  |  |  |  |
|   | 9.3  | Återställa lösenordet från klockan                              | 55   |  |  |  |  |
|   |      |                                                                 |      |  |  |  |  |

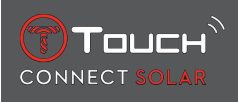

| 10 | DOK | UMENT                        | 61 |
|----|-----|------------------------------|----|
|    | 9.5 | Versioner och nya funktioner | 58 |
|    | 9.4 | Kompatibilitet               | 56 |

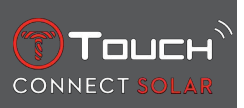

SIDAN HAR LÄMNATS AVSIKTLIGT TOM

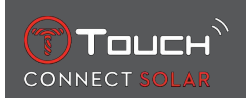

## 1 LOGGA IN

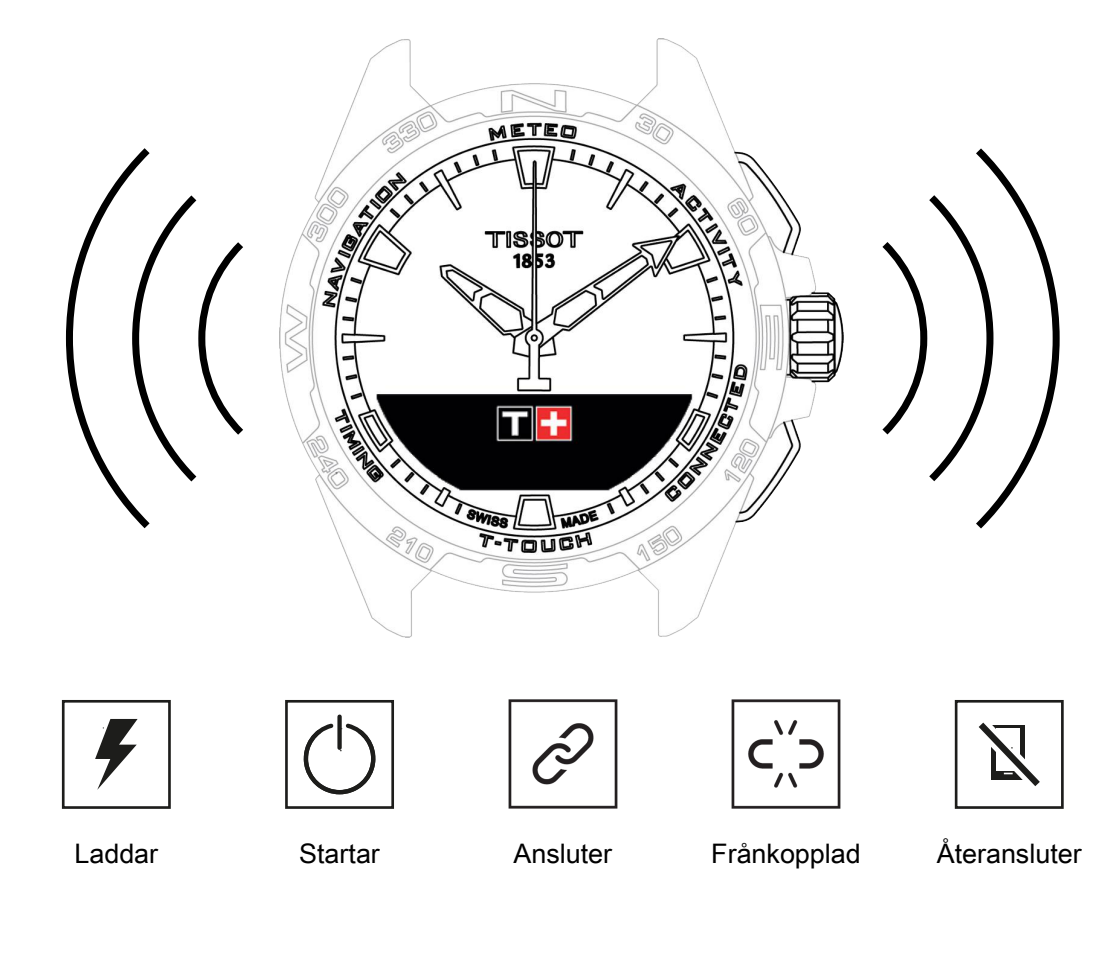

## 1.1 Laddar

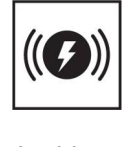

Laddare

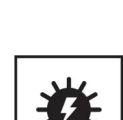

Solenergi

#### 1.1.1 Sladdlös laddare

Använd inte en USB-adapter (medföljer ej) som ger mer ström än 15 watt.

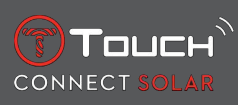

Använd inte en kabel eller kontakt som är böjd, tvinnad, skadad eller trasig.

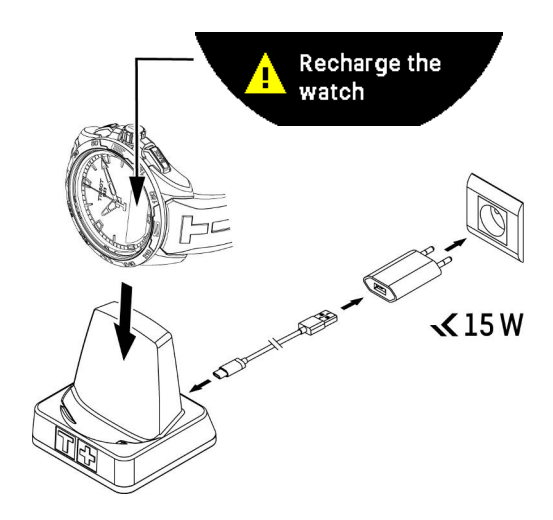

Första gången du använder din T-Touch Connect Solar rekommenderar vi att du laddar den med den medföljande T229-laddaren. Var noga med att placera T-Touch Connect Solar korrekt på laddaren och kontrollera att indikatorn "Charging" (laddning) är synlig på MIP-skärmen.

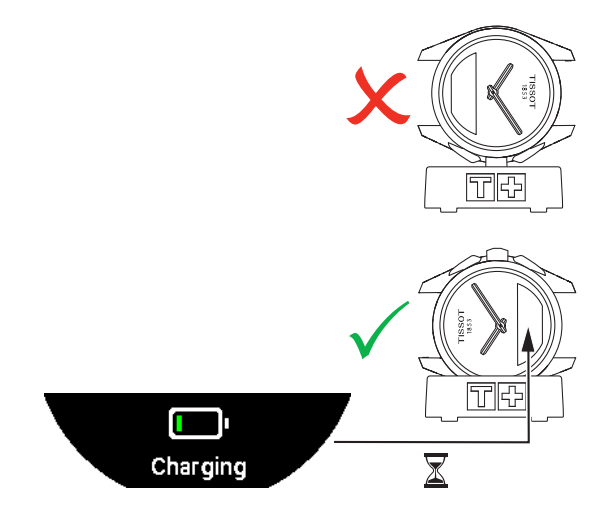

När den placeras på den sladdlösa laddaren T229 så är T-Touch Connect Solar fulladdad på under 4 timmar.

Denna sladdlösa strömförsörjning är kompatibel med krets PS1 enligt standard EN 62368-1.

#### 1:aladdningen

1. När batteriet i T-Touch Connect Solar är laddat, tryck kort på kronan för att välja språk.

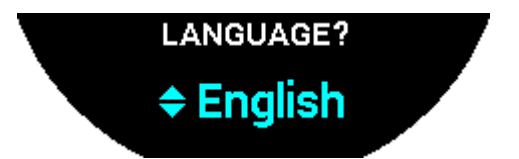

**2.** Bekräfta ditt val genom att trycka kort på kronan. Du kommer att erbjudas två alternativ för användning: parkopplad med en smarttelefon, eller frånkopplad.

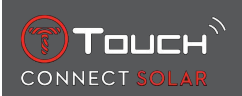

#### 1.1.2 Solar energy

Som namnet antyder använder T-Touch Connect Solar ljus, i synnerhet solljus, för att ladda batteriet automatiskt och naturligt. Det gör att klockans drifttid blir längre.

Observera: Undvik att placera klockan nära (≤ 20 cm) en ljuskälla. Detta får under inga omständigheter göras för att försöka få batteriet att laddas snabbare.

## 1.2 Slå på klockan

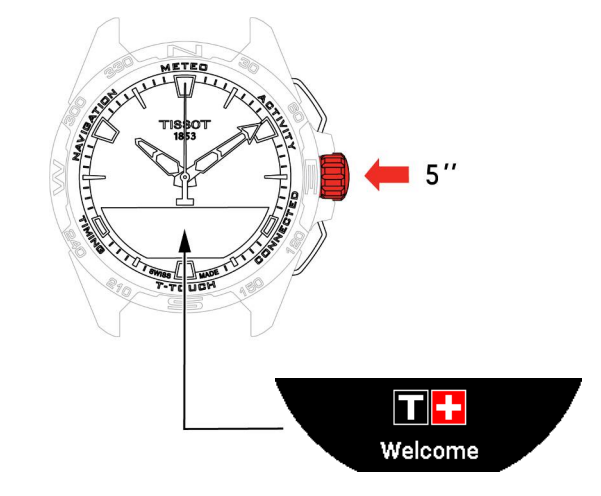

1. Tryck på kronan i 5 sekunder tills MIP-skärmen tänds.

#### 1.3 Använda T-Touch Connect Solar parkopplad med en smarttelefon

Endast i parkopplat läge har man tillgång till alla T-Touch Connect Solars funktioner. Ladda ner T-Touch Connect Solar-appen till din telefon och följ anvisningarna.

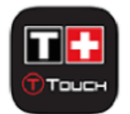

T-Touch Connect Solars MIP-skärm visar:

#### "PARKOPPLA MED TELEFON?"

1. Använd kronan och välj "JA".

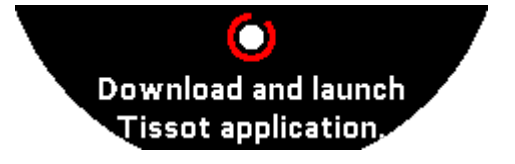

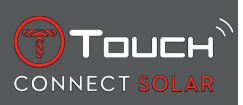

"Installera Tissot-appen."

1. Öppna appen T-Touch Connect Solar på smarttelefonen.

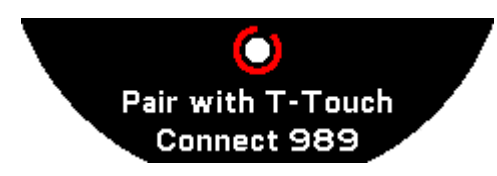

"Parkoppla med T-Touch XXX"

- 1. Appen parkopplas automatiskt med närmaste klocka och visar "PARKOPPLINGSKOD". Om koden inte visas på klockan, eller om koden som visas på klockan inte är identisk med den som visas i appen, tryck på "AVBRYT" och börja om.
  - ⇒ Observera: detta är inte ett verifieringssteg som efterföljande steg, men det gör att du kan välja rätt klocka om det finns flera klockor i närheten.

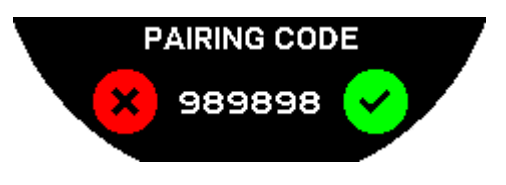

#### "PARKOPPLINGSKOD"

- **1.** Bekräfta parkopplingskoden på T-Touch Connect Solars MIP-skärm och i T-Touch Connect Solar-appen.
  - ⇒ Obs: Du har endast 30 sekunder på dig att utföra denna åtgärd innan parkopplingstiden löper ut.

#### "STÄLLA IN LÖSENORD?"

- 1. Upp till version 6.2 använder du kronan för att välja om du vill säkra klockan med ett lösenord. Aktivering av ett lösenord säkerställer följande:
  - ⇒ Innehållet i mottagna notiser visas inte på klockan av sekretesskäl
  - ⇒ Klockans menyer är inte tillgängliga.

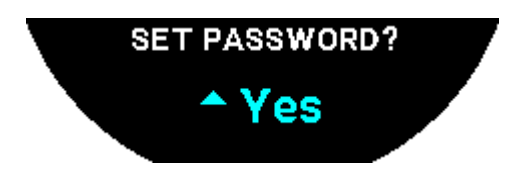

2. Välj "Ja" för att ställa in ett lösenord.

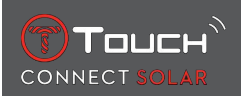

"ANGE KOD"

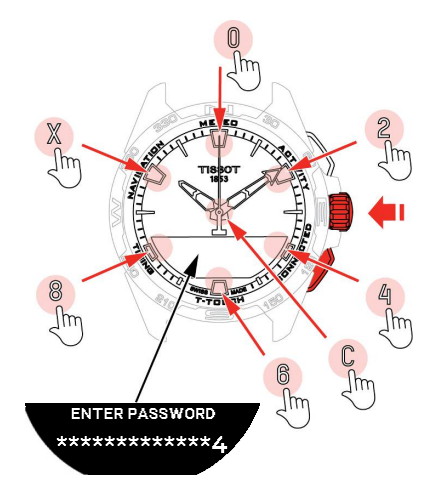

- **1.** Använd pekplattorna för att skapa lösenordet. varje område motsvarar ett tecken: 0, 2, 4, C, 6, 8 och X.
  - ⇒ Obs: minst 6 siffror, max 14.
- 2. När du har angett lösenordet bekräftar du med  $\widehat{\mathbf{T}}$ . Du kan när som helst gå tillbaka genom att använda knappen BAKÅT.

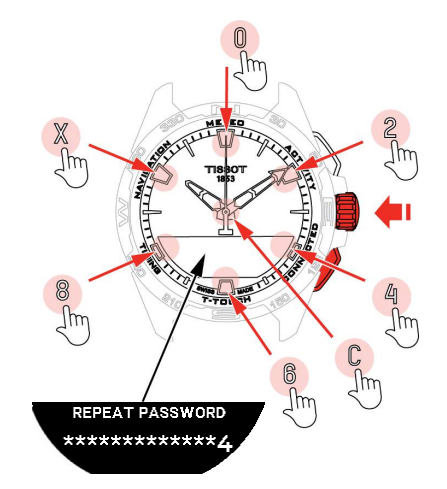

**3.** Ange lösenordet igen och bekräfta med  $\widehat{\mathbf{T}}$ .

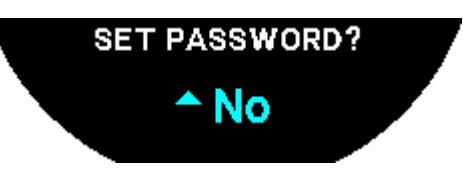

- 4. För att avaktivera inställning av ett lösenord, välj "Nej" och fortsätt till nästa steg.
  - ⇒ "Inställning utförd" visas, vilket innebär att installationen har lyckats.
  - ⇒ Visarna indikerar återigen tiden och klockan låser sig automatiskt.
- **5.** Om du får ett felmeddelande när du försöker parkoppla din klocka med appen Tissot T-Connect, välj alternativet "Försök igen" för att starta proceduren på nytt.
- 6. Om problemet kvarstår, följ stegen nedan:
- 7. Avinstallera appen Tissot T-Connect.

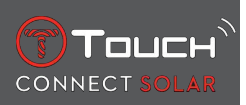

- **8.** Återställ din klocka (BAKÅT > "AVBRYT" eller menyn T-TOUCH/INSTÄLLNINGAR/System/Återställ till fabriksinställningar).
- **9.** Från klockans "Home"-skärm (hem), tryck på kronan  $\widehat{\mathbf{T}}$ .
- 10. Aktivera Bluetooth på din smarttelefon.
- 11. Radera din klocka från Bluetooth-inställningarna på din smarttelefon.
- **12.** Aktivera telefonens internetanslutning.
- **13.** Installera den senaste versionen av appen Tissot T-Connect.
- 14. Öppna appen och logga in på ditt konto för att starta om processen.

#### **1.4 Använda T-Touch Connect Solar frånkopplad från smarttelefon**

MIP-skärmen på T-Touch Connect Solar visar:

"PAIR WITH PHONE?"

1. Använd kronan för att välja "No".

"SET PASSWORD?"

1. Använd kronan för att välja om du vill säkra klockan med ett lösenord. Om du aktiverar lösenordet kan klockans menyer inte öppnas.

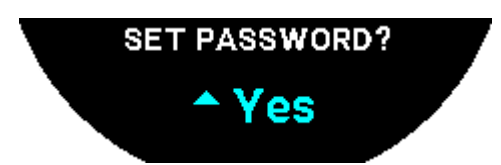

2. Välj "Yes" (ja) för att definiera ett lösenord.

"ENTER PASSWORD"

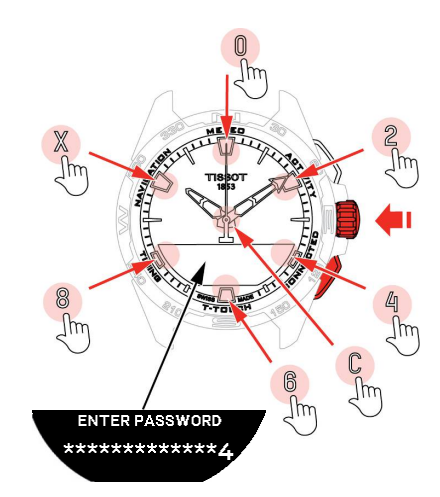

- Använd touchzonerna för att skapa lösenordet. Varje zon motsvarar ett tecken: 0, 2, 4, C, 6, 8 och X.
  - $\Rightarrow$  Obs! minst 6 siffror, max 14.

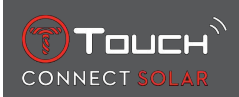

2. När du har angett lösenordet, bekräfta med  $\widehat{\mathbf{D}}$ . Du kan när som helst återgå till föregående skärm genom att använda knappen BACK.

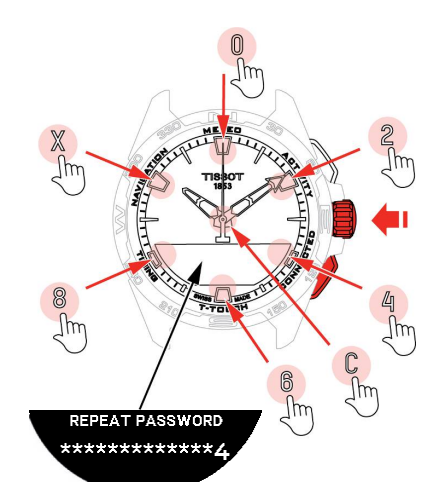

**3.** Ange lösenordet igen och bekräfta med  $\widehat{\mathbf{T}}$ .

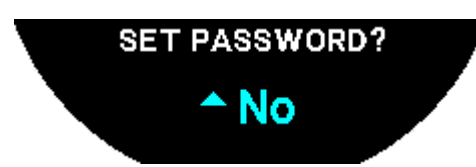

4. För att undvika att definiera ett lösenord, välj "No" (nej) och fortsätt till nästa steg.

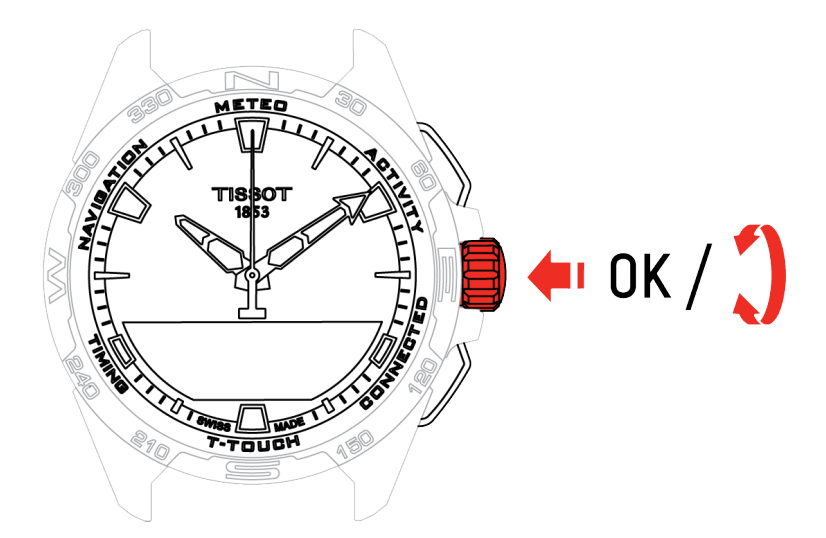

5. Använd kronan för att justera klockans inställningar manuellt:

"GENDER" (kön)

• Man, kvinna eller odefinierad.

"HEIGHT UNIT" (höjdenhet)

- · Centimeter eller fot;
- Ange din längd.

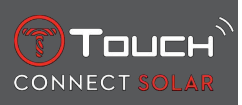

"WEIGHT UNIT" (viktenhet)

- Kilo eller engelska pund;
- Ange din vikt.
- "DATE FORMAT" (datumformat)
- DD.MM.ÅÅ (dag.månad.år) eller MM.DD.ÅÅ (månad.dag.år).
- "DATE OF BIRTH" (födelsedatum)
  - Välj år, månad och dag.
- "DATE" (datum)
- Ange dagens datum.

"TIME FORMAT" (tidsformat)

• 24 timmar eller 12 timmar.

"TIME 1" (tid 1)

• Ange tiden.

Meddelandet "Setup completed" (inställning klar) visas, vilket betyder att installationen har slutförts. Visarna positionerar sig själva vid det klockslag du angett och klockan låses automatiskt.

#### 1.5 Återansluta klockan till telefonen

När klockan är ansluten till telefonen indikeras detta av symbolen

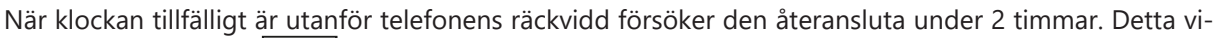

sas genom symbolen . I denna situation behöver du bara placera klockan några meter från telefonen för att återansluta, förutsatt att Bluetooth är aktiverat på telefonen.

Efter denna period stänger klockan av Bluetooth-signalen för att spara batteri. Ingen anslutningssymbol visas. Från version 2.0 behöver du bara trycka på en av knapparna (BACK/START/) för att aktivera

signalen igen. Symbolen visas direkt.

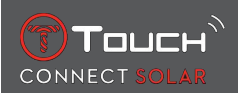

## 2 KLOCKA

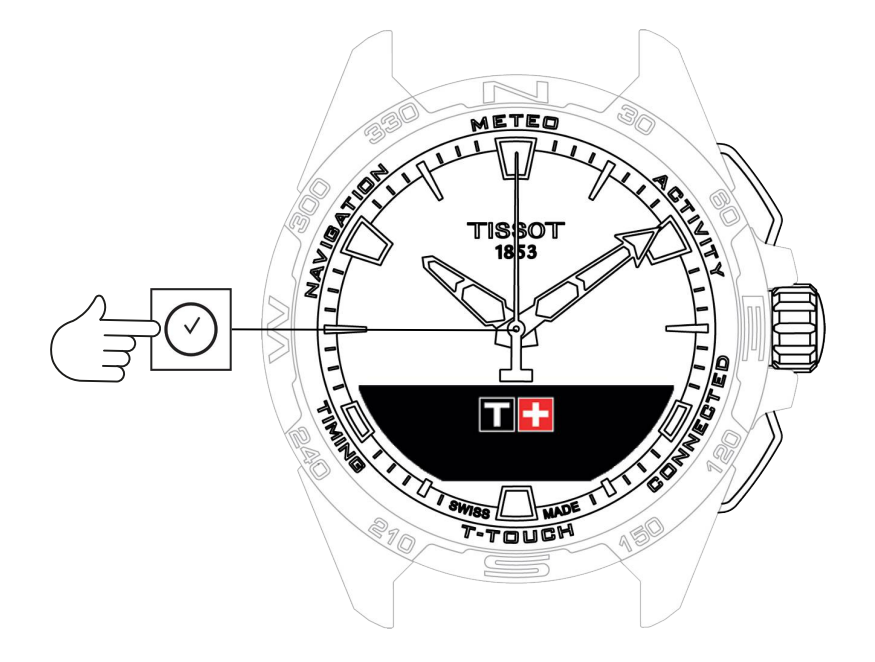

För att få tillgång till "Clock"-funktionerna:

- 1. Lås upp klockan med ett långt tryck på START.
- 2. Tryck på touchområdet "Clock".
  - $\Rightarrow$  Om du trycker och vrider på  $\widehat{\mathbf{D}}$  får du tillgång till följande funktioner:

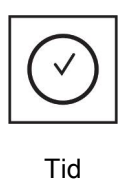

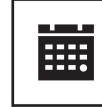

Datum

⇒ Observera: Du kan när som helst gå tillbaka genom att använda knappen BACK.

#### 2.1 TIME 1 och TIME 2

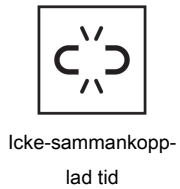

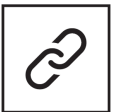

Sammankopplad tid

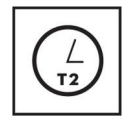

T1 <-> T2

#### 2.1.1 Ställ in tiden

I frånkopplat läge

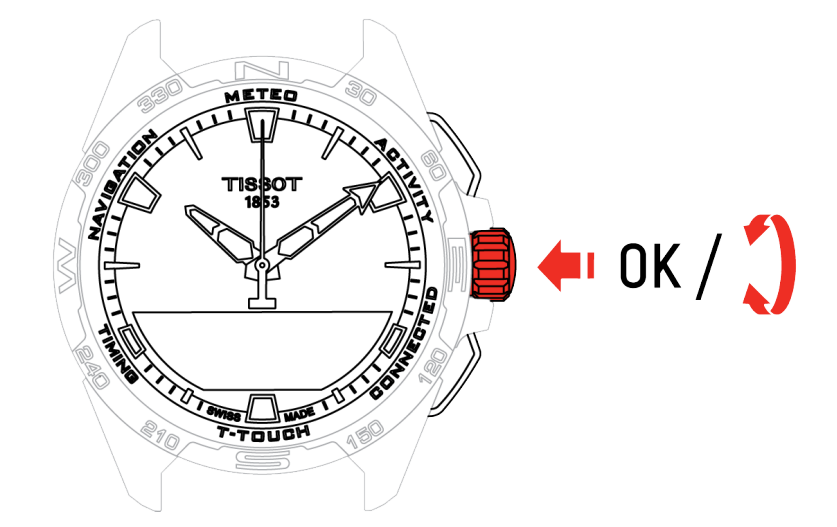

- **1.** Vrid  $\widehat{\mathbf{T}}$  för att visa **TIME 1**, tryck på  $\widehat{\mathbf{T}}$ , klockan visar "Set time 1"
- **2.** Bekräfta genom att trycka på  $\widehat{\mathbf{T}}$ 
  - $\Rightarrow$  Använd  $\widehat{\mathbf{O}}$  för att ange tiden och bekräfta genom att trycka på  $\widehat{\mathbf{O}}$

#### 2.1.2 Tidszon

I parkopplat läge

Klockan har två klockslag, **TIME 1** och **TIME 2**, där du kan välja önskad tidszon från en lista som kan redigeras i Tissot-appen. Visarna visar alltid **TIME 1**.

Listan över tidszoner innehåller:

- Tidszonen "phone", vilket är telefonens tidszon.
- Tidszonen "custom" där du kan ställa in tiden manuellt
- Tidszonen för olika städer och andra platser enligt listan i T-Touch Connect Solar-appen

Observera: Vid ändring mellan sommar- och vintertid informerar klockan dig om detta 18 timmar före och uppdateras sedan automatiskt.

#### 2.1.3 Byt med Time 2 (ändra till det andra klockslaget)

Funktionen "Swap" gör det möjligt att växla mellan tidsinställningarna **TIME 1** och **TIME 2**. Observera att denna funktion endast är tillgänglig när **TIME 1** och **TIME 2** har ställts in.

#### 2.2 Datum

T-Touch Connect Solar har en kalender:

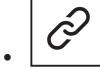

: i parkopplat läge synkroniseras datumet automatiskt med klockan.

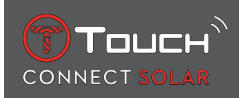

## • **C''D** : i frånkopplat läge anges inställningarna manuellt:

- **1.** Tryck på 🕤
  - ⇒ "Set Date?"
- 2. Tryck på 🕤
- 3. Ange dagens datum

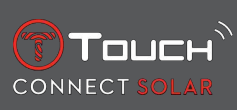

SIDAN HAR LÄMNATS AVSIKTLIGT TOM

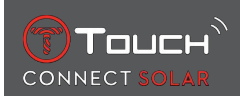

## 3 METEO (VÄDER)

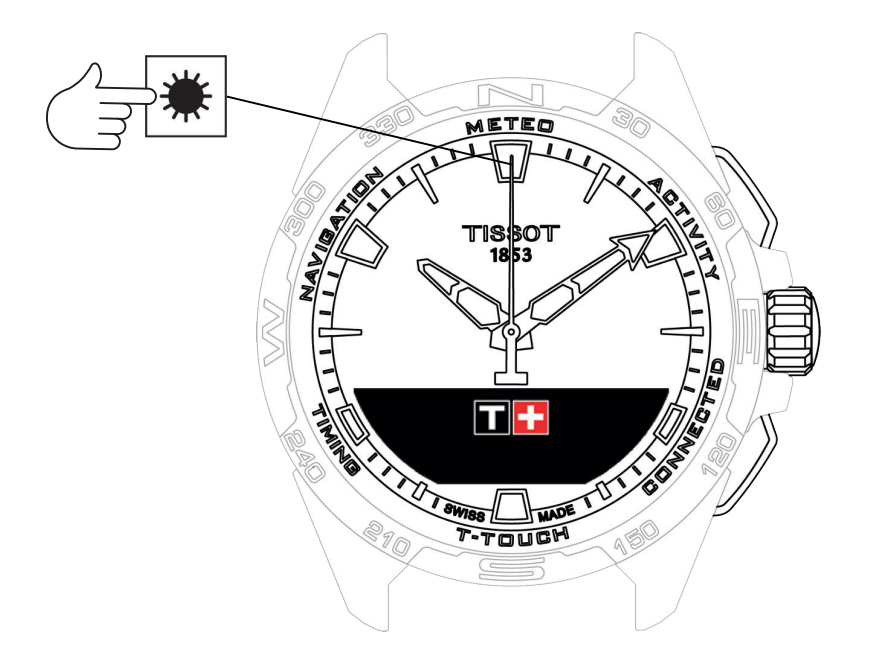

Gör såhär för att få tillgång till "METEO" (väderfunktionerna):

- 1. Lås upp klockan med ett långt tryck på START.
- 2. Tryck på touchområdet "METEO".
  - $\Rightarrow$  Om du trycker och vrider på  $\widehat{\mathbf{D}}$  får du tillgång till följande funktioner:

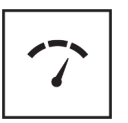

Barometer

Temperatur

⇒ Observera: Du kan när som helst gå tillbaka genom att använda knappen BACK.

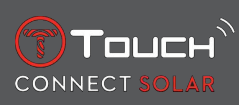

#### 3.1 BAROMETER

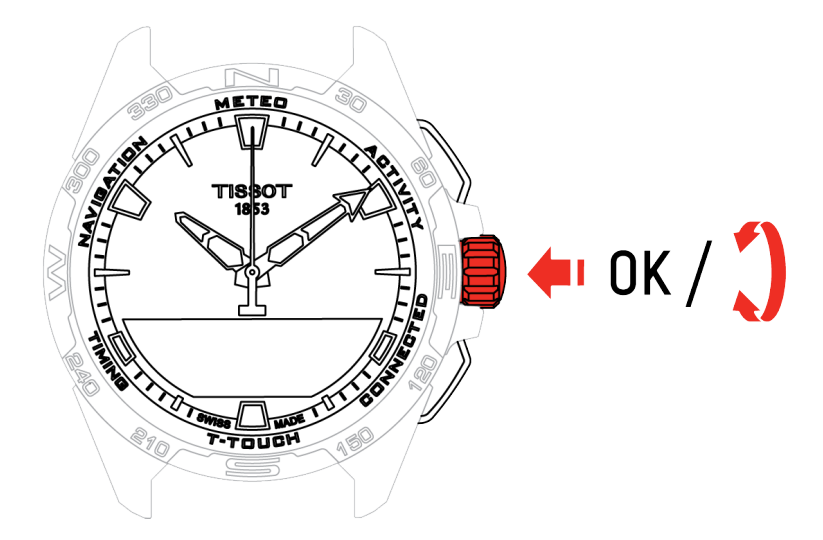

Om du trycker och vrider på  $\widehat{\mathbf{T}}$  får du tillgång till följande funktioner:

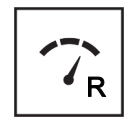

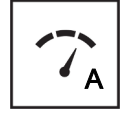

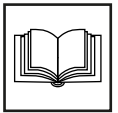

Ordbok

Relativt tryck

Absolut tryck

## 3.1.1 Kalibrera relativt tryck

När det relativa trycket justeras ändras visad altitud. Det relativa trycket är avsiktligt begränsat till mellan 950 hPa och 1 100 hPa.

#### 3.1.2 Absolut tryck

Det absoluta atmosfärstrycket är det faktiska trycket vid den tidpunkt och på den plats där mätningen görs och kan inte ändras.

För att få de mest exakta barometeravläsningarna har du möjlighet att justera halvklotet och klimatzonen baserat på din geografiska plats. I funktionerna "T-TOUCH" / "SETTINGS"/ " Calibration"/ "Altimeter" (T-TOUCH/inställningar/kalibrering/höjdmätare) väljer du din klimatzon antingen manuellt eller

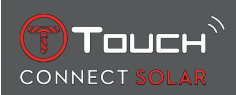

automatiskt, med hjälp av Koeppens förenklade klimatklassificering (se bilden nedan). Om klockan inte ställs in ("No Set") används standardatmosfärsmodellen: fast temperatur vid havsnivå = 15 °C, medeltryck, vid havsnivå: 1013,25 hPa

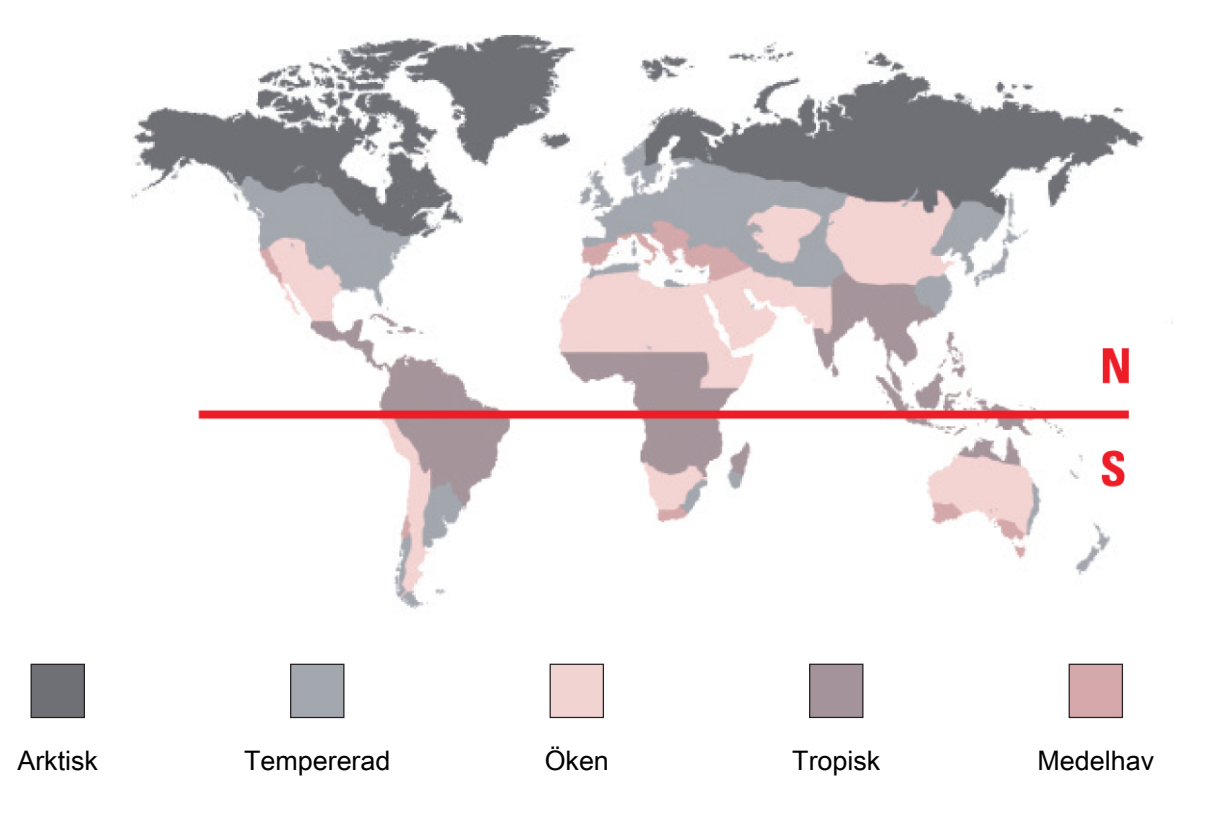

#### 3.1.3 Ordbok

l väderläget, överlappas visarna för att indikera vädertrenden. Fördelen med barometern är att den visar relativt tryck i atmosfären. Detta relativa tryck visas i hectopascal.

Väderförändringar hänger samman med atmosfärstrycket. När atmosfärstrycket stiger klarnar himlen. Området kallas "högtryck" eller "anticyklon". När atmosfärstrycket sjunker mulnar himlen. Området kallas då "lågtryck".

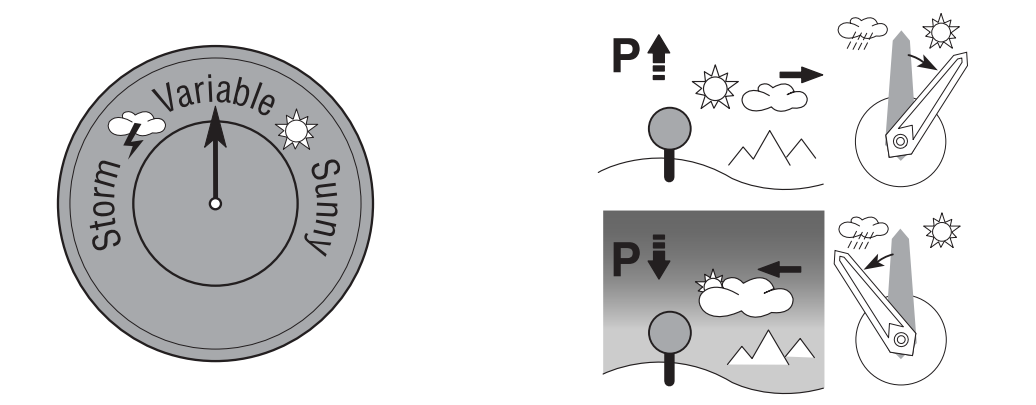

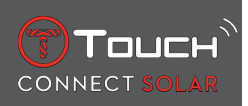

 Klockan T-Touch Connect Solar m\u00e4ter dessa tryckvariationer och visar \u00e4t vilket h\u00e4ll v\u00e4dret kommer att sv\u00e4nga med hj\u00e4lp av visarna som kan placeras i f\u00f6ljande 7 l\u00e4gen i enlighet med v\u00e4drets utveckling:

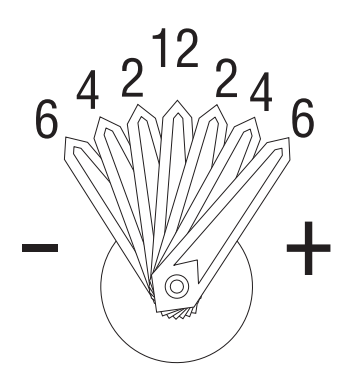

- -6': Kraftigt tryckfall, snabb försämring
- -4': Måttligt tryckfall, försämring sannolik
- -2': Lätt tryckfall, liten försämring sannolik
- 12h: Ingen märkbar förändring i vädret
- +2': Liten tryckökning, liten förbättring sannolik
- +4': Måttlig tryckökning, förbättring sannolik
- +6': Kraftig tryckökning, snabb förbättring

Programmet T-Touch Connect Solar tar hänsyn till atmosfärstrycket under de 6 senaste timmarna för att beräkna eventuella förändringar. Dessutom detekteras tryckvariationen som orsakas av en snabb höjdförändring av klockan och kompenseras för automatiskt. Därför påverkar den barometerprognosen endast minimalt. T-Touch Connect Solar:s digitala display visar absoluta och relativa atmosfärstryckvärden i hektopascal [hPa]. Det absoluta atmosfärstrycket är det faktiska trycket vid den tidpunkt och på den plats där mätningen görs och kan inte ändras. Relativt tryck är ett värde relaterat till havsnivån, baserat på det lokala absoluta atmosfärstrycket. Barometrar och meteorologiska kartor anger värden för det relativa trycket. Värdet för det relativa trycket beror på vilken klimatzon som har ställts in och kan kalibreras i klockan. Motsvarande tryckförinställning är relaterad till höjden.

| Mätområde:        | absolut tryck: 250 hPa till 1200 hPa   |
|-------------------|----------------------------------------|
|                   | relativt tryck: 950 hPa till 1 100 hPa |
| Precision:        | absolut tryck: ± 3 hPa                 |
| Relativt tryck:   | ändras med höjdmätaren                 |
| Gradering:        | 1 hPa                                  |
| Enhetsomvandling: | 1 hektopascal [hPa] = 1 millibar [mb]  |

#### **3.2 TEMPERATUR**

Temperaturen som visas är boettens temperatur. Denna påverkas i sin tur av din kroppsvärme. Därför kan temperaturen som visas avvika från omgivningstemperaturen.

För att visa faktisk omgivningstemperatur måste du ta av klockan från armen och vänta tills den inte längre påverkas av din kroppsvärme (detta tar ca. 15–30 minuter).

| Mätintervall: | –10 °C till +60 °C | 14 °F till 140 °F |
|---------------|--------------------|-------------------|
| Noggrannhet:  | ± 1 °C             | ± 1,8 °F          |
| Gradering:    | 1 °C               | 1 °F              |

Temperaturen kan visas i grader Celsius [°C] eller grader Fahrenheit [°F].

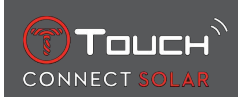

## 4 ACTIVITY

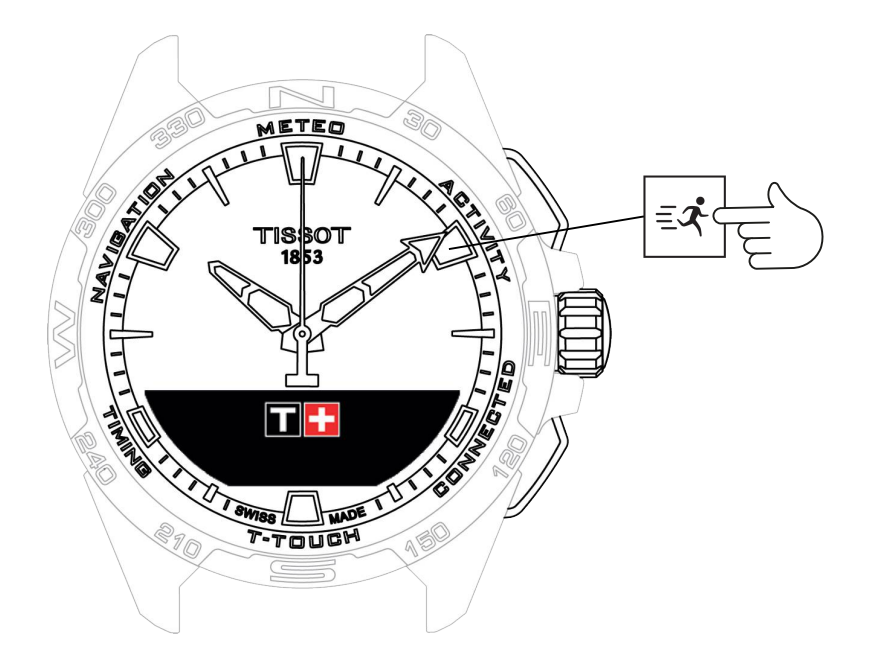

För att få tillgång till "ACTIVITY"-funktionerna:

- 1. Lås upp klockan genom att hålla START nedtryckt
- 2. Tryck på pekzonen "ACTIVITY" (aktivitet).
  - $\Rightarrow$  Om du vrider på  $\widehat{\mathbf{T}}$  får du tillgång till följande funktioner:

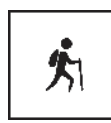

Aktivitet

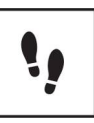

Dagliga steg

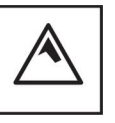

Höjdmätare

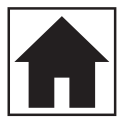

Bring me back

- ⇒ Observera: Du kan när som helst gå tillbaka genom att använda knappen BACK.
- ⇒ Observera: Funktionen BRING ME BACK (för mig tillbaka) är endast tillgänglig om funktionen "[ACTIVITY ▶ 23]" (aktivitet) är aktiv.

#### 4.1 AKTIVITET

T-Touch Connect Solar gör att du kan spela in en utomhusaktivitet med funktionen "ACTIVITY" (aktivitet) (t.ex. vid bergsvandring). Denna funktion indikerar tiden som gått, antalet steg, antalet kalorier, aktuell höjd över havet, den totala stigningen och nedgången samt genomsnittlig hastighet för stigning och nedgång.

Anmärkningar:

Denna funktion är begränsad eller inte tillgänglig i vissa delar av världen.

I ej parkopplat läge eller i frånkopplat läge  $\Box$  är inte alla "ACTIVITY"-funktioner tillgängliga och GPS-koordinaterna registreras inte under aktiviteten.

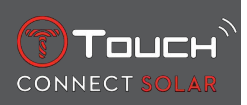

#### 4.1.1 Starta aktiviteten

✓ Klockan måste vara sammankopplad med användarens telefon för att man fullt ut ska kunna utnyttja appens alla funktioner. Dessutom rekommenderas det att vara inloggad i datanätverket, eller att nyligen ha loggat in.

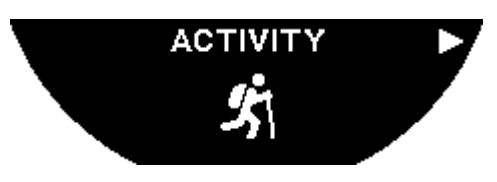

1. Vid resans startpunkt, välj "ACTIVITY" (aktivitet) genom att kort trycka på  $\widehat{\mathbb{T}}$ .

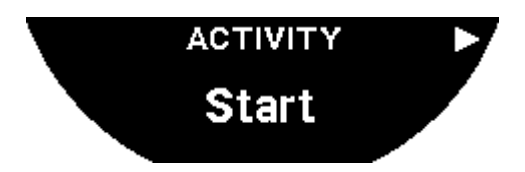

- 2. Starta "AKTIVITET" (aktivitet) genom att kort trycka på  $\widehat{\mathbb{T}}$ .
- **3.** Om T-Touch-appen är i bakgrunden eller stängd, visar klockskärmen meddelandet som uppmanar användaren att öppna appen för att aktivera den.

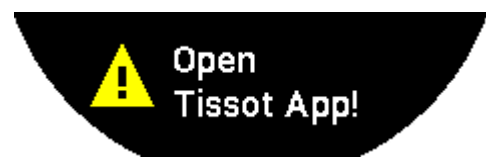

⇒ T-Touch-appen måste ha nödvändiga behörigheter för att använda telefonens GPS-funktion.

När "ACTIVITY" (aktiviteten) är sparad kan du pausa funktionen när som helst genom att kort trycka på knappen "START".

#### 4.1.2 Beskrivning av de specifika ikonerna på klockan under aktiviteten

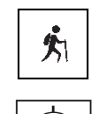

: Aktivitetsspårning pågår;

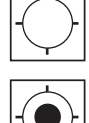

: Telefonens GPS-signaler är otillräckliga;

凵 : Telefonens GPS-signaler är aktiva.

Dessa två liknande ikoner särskiljer om GPS-signalen är aktiv eller har förlorats. Om GPS-signalen försvinner kan aktivitetsspåraren inte spara koordinaterna.

Om GPS-signalen försvinner, rekommenderas det att stanna och vänta några minuter tills signalen kommer tillbaka. Men enligt platsen (t.ex.: i en sluten dal eller nära branta sluttningar), är det ingen idé att vänta på att denna signal ska återvända; i detta fall är det bättre att fortsätta på rutten.

#### Observera:

Dessa symboler syns endast upp till höger på klockans skärm när den är låst.

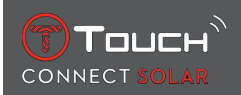

#### 4.1.3 Beskrivning av de specifika klockskärmarna under aktiviteten

Under körningen visar funktionen "ACTIVITY" (aktivitet) förfluten tid, antal steg, total distans, antal kalorier, aktuell höjd, kumulativa höjdökningar och -förluster, genomsnittliga vertikala upp- och nedstigningshastigheter och tillgång till "[BRING ME BACK > 26]"-funktionen (tillbaka till start).

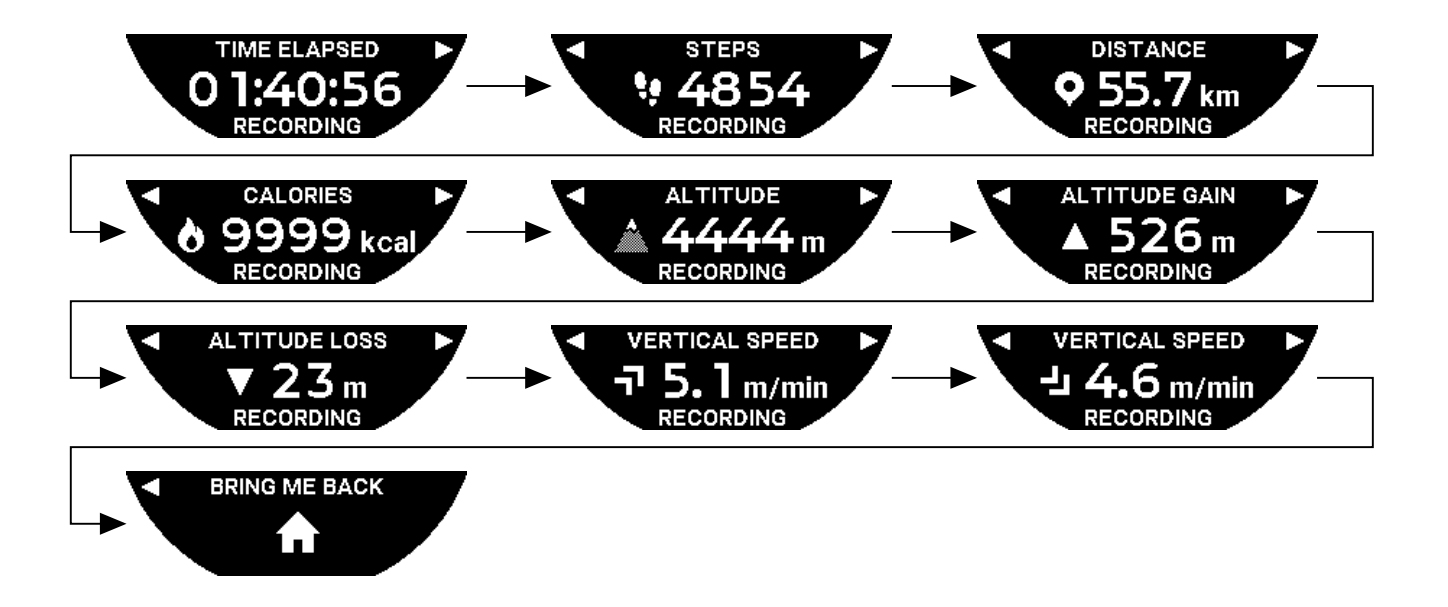

#### 4.1.4 Stoppa aktiviteten

Vid körningens slutpunkt:

**1.** Stoppa "ACTIVITY"-funktionen (aktivitet) på klockskärmen genom att kort trycka på BACK-tryckknappen (tillbaka).

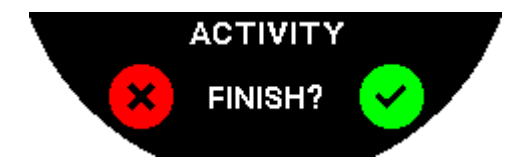

2. Bekräfta meddelandet genom att trycka på klockskärmen, eller tryck på kronan  $\widehat{\mathbb{O}}$ .

#### 4.1.5 Aktivitetshistorik

I funktionen "ACTIVITY" (aktivitet), tryck och vrid  $\widehat{\mathbf{T}}$  för att slå upp din historik:

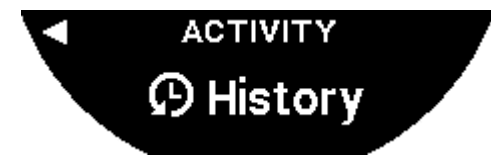

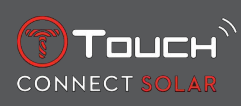

#### 4.1.6 T-Touch-appspecifika skärmar

Appen T-Touch visar tillryggalagd sträcka. De registrerade GPS-punkterna (via telefonens platstjänstfunktion) används för att visa rutten på en karta. Punkternas noggrannhet står i direkt relation till kvaliteten hos telefonens GPS-mottagare. En sammanfattningstabell visar också följande data: startdatum och starttid, slutdatum och sluttid, förfluten tid, antal steg, total sträcka, antal kalorier, startaltitud, samlade stigningar och sluttningar, genomsnittlig hastighet för stigning respektive sluttning.

#### 4.1.7 Teknisk information

Om klockan och telefonen är i ihopkopplat läge, sparar funktionen "ACTIVITY" (aktivitet) all data under resan. Så fort körningen är klar kan denna data ses på klockskärmarna, och de formateras även i appen som är installerad på telefonen, för förbättrad användarvänlighet.

Anmärkningar:

Denna funktion är begränsad eller inte tillgänglig i vissa delar av världen.

#### 4.2 BRING ME BACK

T-Touch Connect Solar guidar dig tillbaka till startpunkten för en sparad resa, antingen i en rak linje eller efter vägpunkterna på sparad rutt (fast i omvänd ordning). Denna funktion visar återstående sträcka på skärmen och klockans visare indikerar riktningen som ska följas.

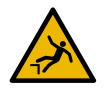

#### **FARA**

#### Fallrisk

Klockan indikerar aktivitetens startpunkt som en rak linje från aktuell position. Denna azimut bör tolkas med försiktighet i förhållande till platsens topografi. Detta för att undvika att du glider eller faller (klippa, spricka, vatten, ogenomträngligt hinder eller annan naturlig fara).

#### Observera:

Funktionen TA MIG TILLBAKA är endast tillgänglig om funktionen "[AKTIVITET ▶ 23]" är aktiv.

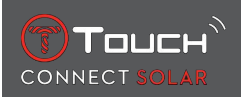

#### 4.2.1 Starta Bring Me Back-funktionen

Om du vill avbryta din resa och vill återvända till startpunkten styrd av T-Touch Connect Solar, måste du starta funktionen "BRING ME BACK" (för mig hem) på klockskärmen med hjälp av kronan  $\widehat{\mathbf{D}}$ .

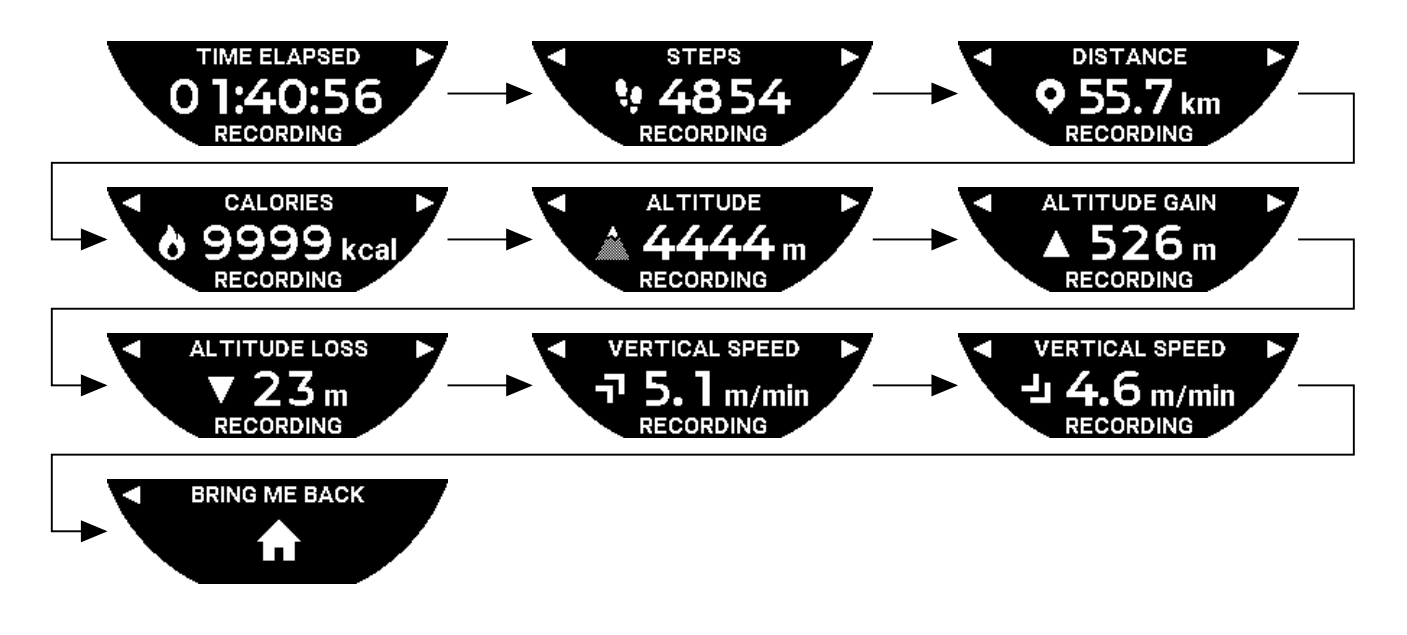

Obs:

Funktionen BRING ME BACK (för mig tillbaka) är användbar så snart en GPS-punkt har sparats. Om så inte är fallet är funktionen inte tillgänglig och följande skärm kommer att visas:

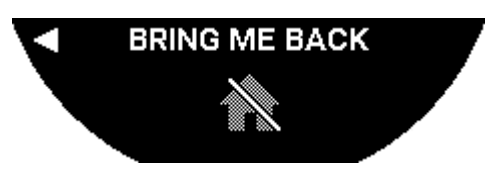

## 4.2.2 Ändra läge för funktionen "Ta mig tillbaka"

Det finns två lägen att välja mellan för funktionen "Ta mig tillbaka": direkt eller via vägpunkter. Direkt (eller linjärt) läge guidar dig tillbaka till startpunkten för en sparad rutt, i en rak linje. Läget väg punkter guidar dig tillbaka via vägpunkterna på sparad rutt (fast i omvänd ordning).

Om funktionen "TA MIG TILLBAKA" är aktiv kan du ändra läge genom ett kort tryck på  $\widehat{\mathbf{D}}$ .

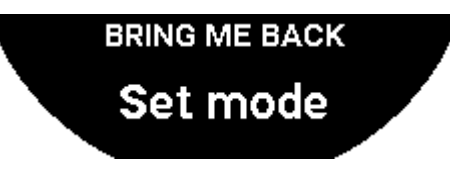

## 4.2.3 Optimera "Ta mig tillbaka"-rutten

Du kan när som helst optimera "Ta mig tillbaka"-rutten för att ta den snabbaste vägen.

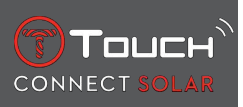

Om funktionen "TA MIG TILLBAKA" är aktiv kan du optimera rutten genom att rycka och vrida på kronan  $\widehat{\mathbf{T}}$ .

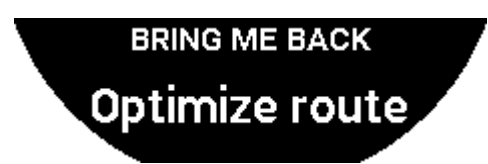

#### 4.2.4 Beskrivning av de specifika klockskärmarna på vägen tillbaka

I direktläge visas sträckan som återstår till startpunkten på klockan.

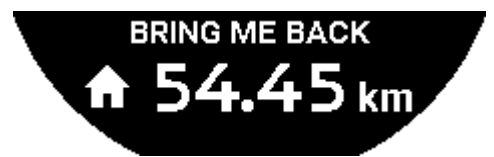

Om klockan är låst, kommer följande skärm att visas:

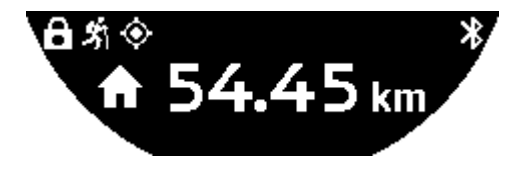

l vägpunktsläge visas sträckan som återstår till nästa vägpunkt och sträckan som kvarstår till startpunkten på klockan.

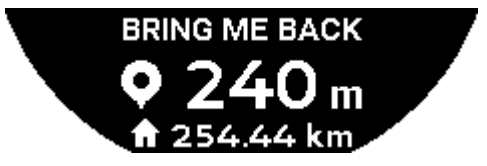

Om klockan är låst, kommer följande skärm att visas:

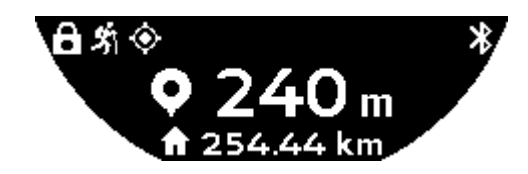

På vägen tillbaka till startpunkten använder klockan sig av GPS-signalen för att vägleda dig. Dessa data beräknas permanent och beror på den mottagna GPS-signalen. Beroende på miljön du befinner dig i kan signalen försvinna under en kort stund. I det här fallet visar klockskärmen en blinkande satellitikon, för att indikera att "GPS"-mottagningen är otillräcklig för att vägleda dig exakt.

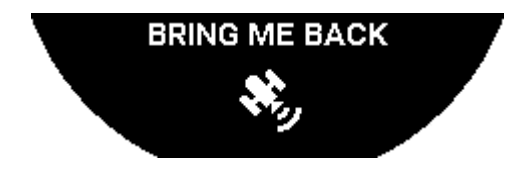

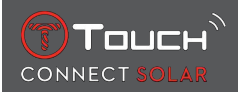

Om klockan är låst, kommer följande skärm att visas:

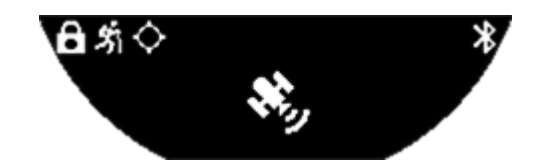

Om GPS-signalen försvinner, rekommenderas det att stanna och vänta några minuter tills signalen kommer tillbaka. Men enligt platsen (t.ex.: i en sluten dal eller nära branta sluttningar), är det ingen idé att vänta på att denna signal ska återvända; i detta fall är det bättre att fortsätta på rutten.

#### 4.2.5 Beskrivning av de specifika klockikonerna på vägen tillbaka

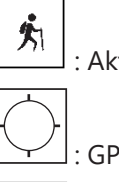

: Aktivitetsspårning pågår;

: GPS-signaler otillräckliga;

: GPS-signaler aktiva.

Dessa två liknande ikoner särskiljer om GPS-signalen är aktiv eller har förlorats.

Om GPS-signalen försvinner, rekommenderas det att stanna och vänta några minuter tills signalen kommer tillbaka. Men enligt platsen (t.ex.: i en sluten dal eller nära branta sluttningar), är det ingen idé att vänta på att denna signal ska återvända; i detta fall är det bättre att fortsätta på rutten.

Obs:

Dessa ikoner är endast synliga uppe till vänster på klockskärmen när den är låst.

#### 4.2.6 Automatiskt funktionsstopp

När du närmar dig +/- 50 m från din startpunkt avslutas funktionen "BRING ME BACK" (för mig hem) och följande meddelande kommer att visas på klockskärmen:

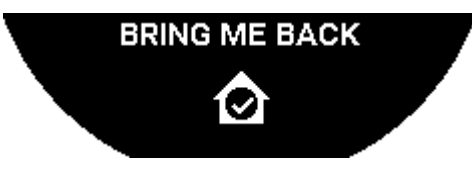

Om klockan är låst, kommer följande skärm att visas:

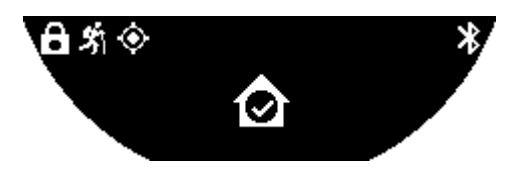

Obs:

Observera att innan du återgår till startpunkten, om du stoppar "ACTIVITY" (aktivitet)-funktionen i förtid, kommer "BRING ME BACK"-funktionen (för mig hem) också att avbrytas.

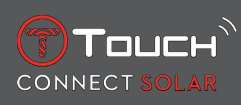

#### 4.2.7 Teknisk information

Den här funktionen använder mycket av telefonens och klockans batteriresurser. Om telefonen inte längre har tillräckligt med batteritid fortsätter klockan att vägleda dig. Men i denna extrema nödsituation kan den minsta återstående livslängden med bara klockans batteri inte anges.

GPS-signaldetektering är känslig för elektromagnetiska störningar och geografisk plats. Det är verkligen nödvändigt att hålla klockan plant, vänd uppåt och långt från metallytor för att få bästa möjliga GPS-signalmottagning.

#### 4.3 DAGLIGA STEG

I aktivitetsloggen mäter T-Touch Connect Solar daglig fysisk aktivitet genom att räkna antalet steg du tar.

Denna dagliga data beräknas alltid i relation till **TIME 1**, och om du ändrar **TIME 1** uppdateras informationen automatiskt.

För mer detaljerad aktivitetslogg beräknas mer data, som tillryggalagd sträcka, kaloriförbränning och aktivitetens varaktighet.

Om du trycker och vrider på  $\widehat{\mathbf{T}}$  får du tillgång till följande information:

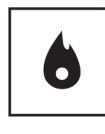

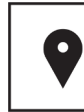

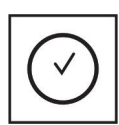

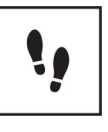

Kalorier

Sträcka

Aktivitetsperiod

Stegmål

#### 4.3.1 CALORIES

Visar kaloriförbränningen under dagen.

#### 4.3.2 DISTANCE

Visar tillryggalagd sträcka under dagen, i kilometer (km) eller miles (mi). Detta beräknas baserat på antalet steg per dag.

#### 4.3.3 ACTIVITY PERIOD

Visar varaktigheten för dagens aktivitet.

#### 4.3.4 STEPS GOAL

Standardmålet för dagliga steg är 5000. Denna siffra kan ändras med  $oldsymbol{\widehat{T}}$ .

När dagens mål har uppnåtts visas ett "goal alert"-meddelande följt av ett pip eller en vibration. Det här meddelandet kan anpassas i klockans [Profil > 42].

: i parkopplat läge

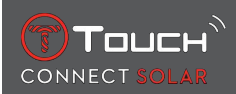

"STEPS GOAL" kan också ställas in i appen. Dessutom kan dagliga aktivitetsregister för upp till 10 år konsulteras i appen.

#### 4.4 ALTIMETER

Klockan kalibrerar automatiskt höjden två gånger per dag. Den manuella funktionen är fortfarande tillgänglig för mer exakt drift.

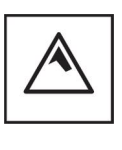

Altitud

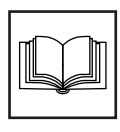

Ordbok

#### 4.4.1 ALTITUDE SETTING (altitudkalibrering)

Att kalibrera en höjdmätare innebär att man ställer in den till en känd höjd vid en viss punkt. Du kan återställa altituden med  $\widehat{\mathbf{T}}$ . Faktiska höjdvärden visas på olika platser: skyltar, höjdkurvor och höjdangivelser på kartor. Altituden måste "kalibreras" i relation till luftfuktigheten i omgivningen.

| Mätområde: | – 400 m till +9 000 m | - 1312 ft till +29 527 ft |
|------------|-----------------------|---------------------------|
| Gradering: | 1 m                   | 3 ft                      |

Obs! Medeltrycket vid havsnivån är 1013,25 hPa.

För att få den mest exakta höjdmätarfunktionen kan du justera halvklotet och klimatzonen baserat på din geografiska plats. I funktionerna "T-TOUCH" / "SETTINGS"/ " Calibration"/ "Altimeter" (T-TOUCH/ inställningar/kalibrering/höjdmätare) väljer du din klimatzon antingen manuellt eller automatiskt, med

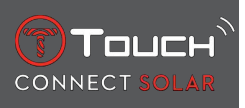

hjälp av Koeppens förenklade klimatklassificering (se bilden nedan). Om klockan inte ställs in ("No Set") används standardatmosfärsmodellen: fast temperatur vid havsnivå = 15 °C, medeltryck, vid havsnivå: 1013,25 hPa

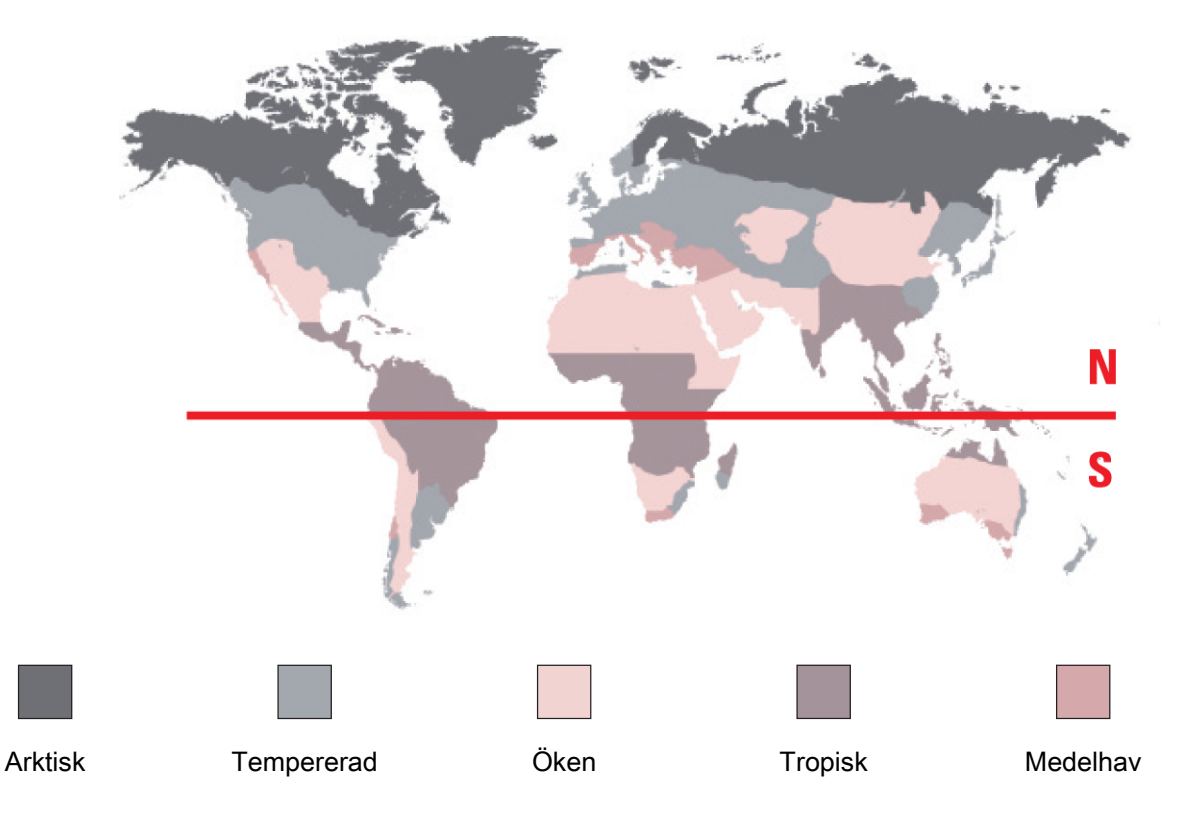

#### 4.4.2 Ordbok

I höjdmätarläget blir T-Touch Connect Solar en barometrisk höjdmätare och visar altituden i förhållande till genomsnittlig havsnivå. Måttenheten som används för att visa höjden (m eller fot) är den enhet som valdes i alternativen.

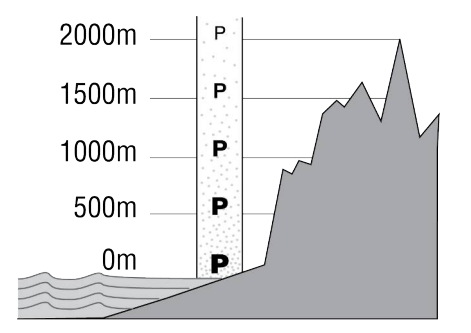

Obs! Eftersom trycket används för att beräkna höjden är höjdmätaren känslig för variationer i atmosfärstrycket vid väderförändringar. Det är inte ovanligt att man kan notera höjdskillnader på 100 m på en natt. Värdet som visas kan alltså variera även om altituden inte faktiskt har ändrats.

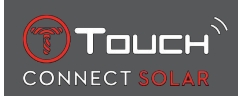

Vädrets förändring = tryckvariation = förändring av den visade höjden

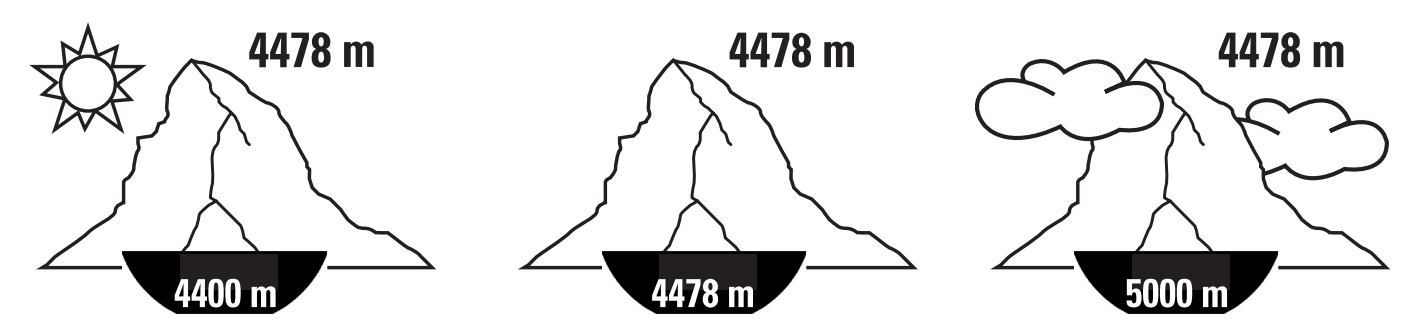

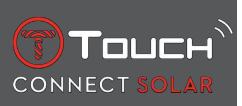

SIDAN HAR LÄMNATS AVSIKTLIGT TOM

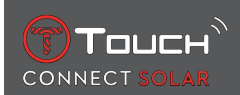

## **5 CONNECTED**

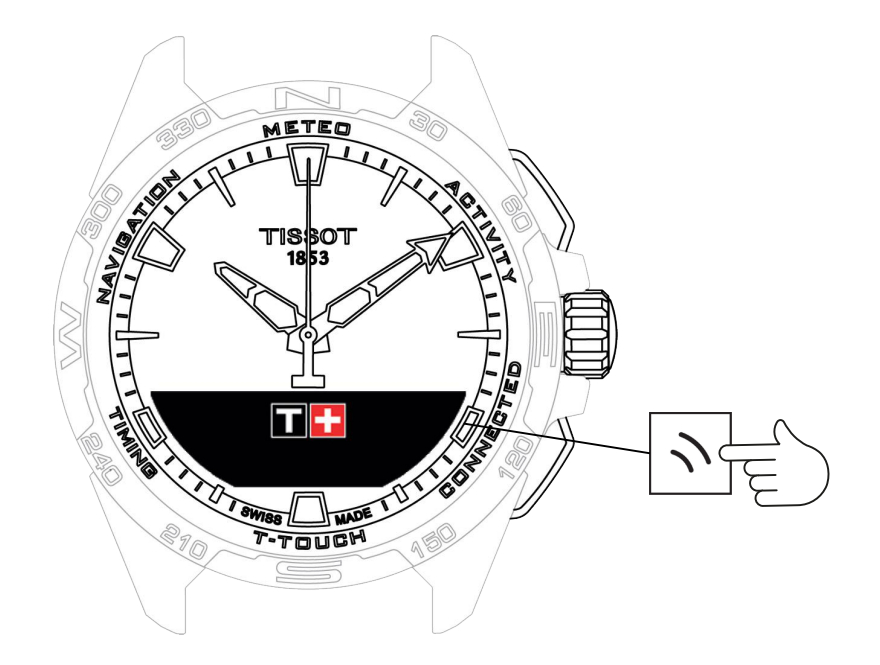

För att få tillgång till "CONNECTED"-funktionerna:

- 1. Lås upp klockan med ett långt tryck på START.
- 2. Tryck på touchområdet "CONNECTED".
  - $\Rightarrow$  Om du trycker och vrider på  $\widehat{\mathbf{T}}$  får du tillgång till följande funktioner:

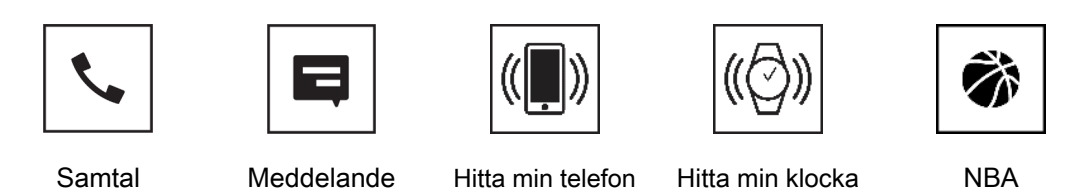

⇒ Observera: Du kan när som helst gå tillbaka genom att använda knappen BACK.

## 5.1 Inkommande samtal

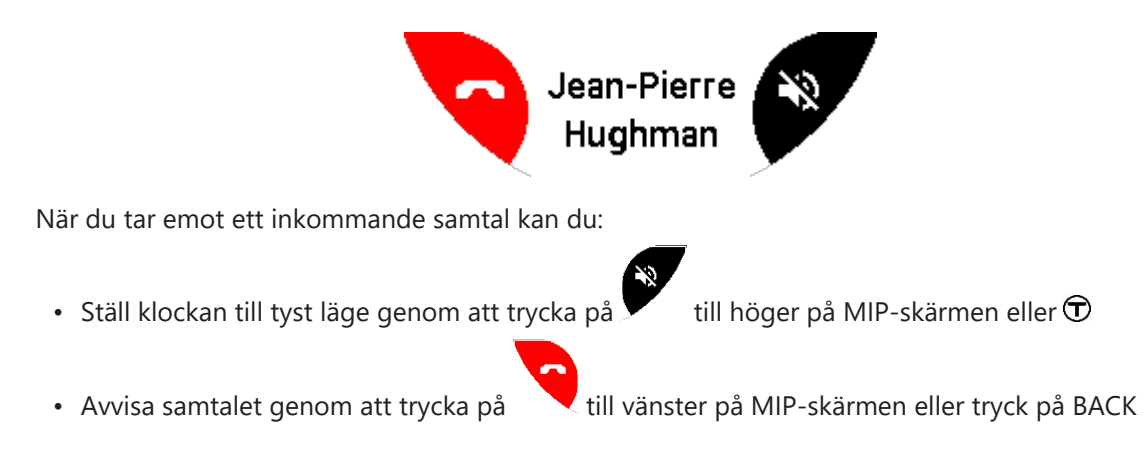

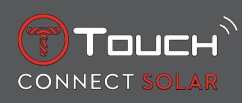

#### 5.2 NOTIFICATONS (meddelanden, e-post, påminnelser, sociala medier)

När klockan är parkopplad och ansluten till en smarttelefon kan den visa notiser som skickats av telefonen (meddelanden, e-post, samtal, sociala medier). Valet av vilka notiser som ska skickas från telefonen till klockan görs i telefonens inställningar och beror på telefonens operativsystem.

När du mottar en notis kan du:

- Öppna notisen genom att trycka in och vrida  $\widehat{\mathbf{D}}$  för att scrolla genom notisen. I slutet visas meddelandet "CLEAR?" och med ett tryck på  $\widehat{\mathbf{D}}$  raderar du notisen från klockan.
- För att dölja notisen trycker du på knappen BACK. Då sparas notisen i "NOTIFICATIONS".
- Om du inte gör någonting förblir notisen synlig på MIP-skärmen i 15 sekunder och sparas därefter automatiskt i "NOTIFICATIONS".

För att läsa eller radera dolda notiser:

- När "NOTIFICATIONS" visas bekräftar du genom att trycka på  $\widehat{\mathbf{D}}$  och vrida  $\widehat{\mathbf{D}}$  för att bläddra genom notiserna du fått.
- Öppna en notis genom att trycka på T och vrida för att scrolla genom notisen. I slutet visas meddelandet "CLEAR" och med ett tryck på T raderar du notisen från klockan.

#### 5.3 FIND MY PHONE

Om klockan är parkopplad med och ansluten till en smarttelefon kan den göra så att telefonen ringer för att den ska kunna hittas.

Startskärmen visas aktivera ringsignalen genom att trycka på  $\widehat{\mathbf{D}}$ . Om detta hittade telefonen, stoppa ringsignalen genom att trycka på  $\widehat{\mathbf{D}}$  igen.

Obs! om telefonen har ett iOS-system kan ringsignalens volym bero på telefonens inställningar. Du kan inte få telefonen att ringa om den befinner sig i tyst läge.

#### 5.4 Find my watch

Om klockan är parkopplad med och ansluten till en telefon kan du få klockan att avge ljud via T-Touch Connect Solar-appen så att du kan hitta den.

#### 5.5 NBA

I NBA-läget visar klockan resultaten från ditt favoritlags senaste match och datum för nästa.

- **1.** Tryck och vrid på  $\widehat{\mathbf{T}}$  kronan för att visa ditt favoritlags kalender.
  - ⇒ Observera: Logga in i appen för att välja ditt favoritlag och för att få mer information om NBAsäsongen.

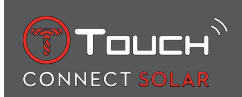

## 6 T-TOUCH

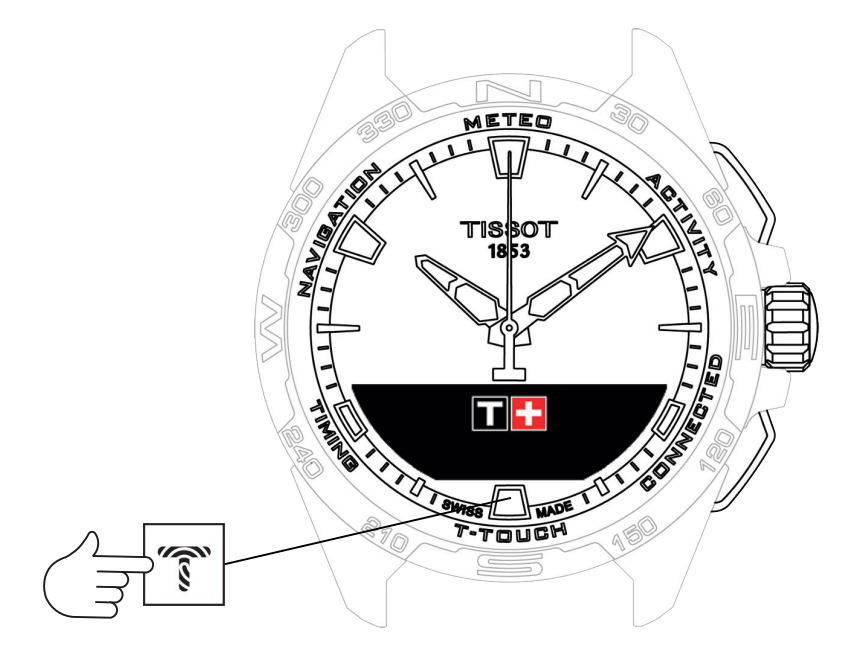

För att få tillgång till "T-TOUCH"-funktionerna:

- 1. Lås upp klockan med ett långt tryck på START.
- 2. Tryck på touchområdet "T-TOUCH".
  - $\Rightarrow$  Om du trycker och vrider på  $\widehat{\mathbf{T}}$  får du tillgång till följande funktioner:

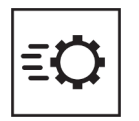

Snabbinställningar

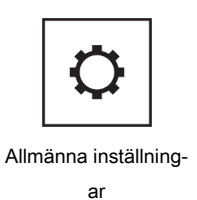

⇒ Observera: Du kan när som helst gå tillbaka genom att använda knappen BACK.

## 6.1 QUICK SETTINGS

Använd snabbinställningar för att snabbt kontrollera några av klockans inställningar.

**1.** Tryck på kronan  $\widehat{\mathbf{O}}$  för att aktivera eller avaktivera följande snabbinställningar:

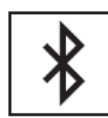

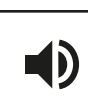

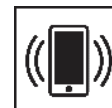

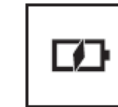

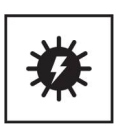

Bluetooth

Ljud

Vibration

Batterinivå

Solar energy

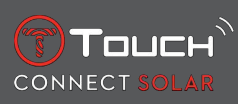

#### 6.1.1 "Bluetooth" (snabbinställning av Bluetooth<sup>®</sup>)

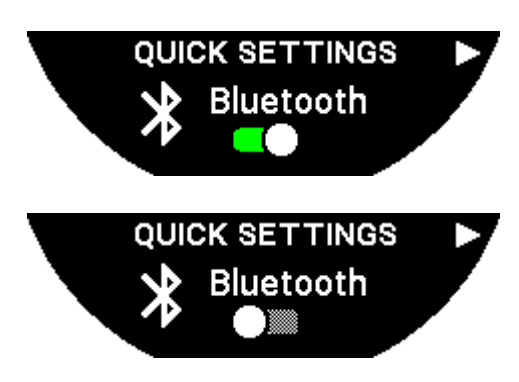

Aktivering eller avaktivering av Bluetooth<sup>®</sup>.

Observera: T-Touch Connect Solar har kopplats från telefonen.

#### 6.1.2 "Sound" (snabbinställning av ljud)

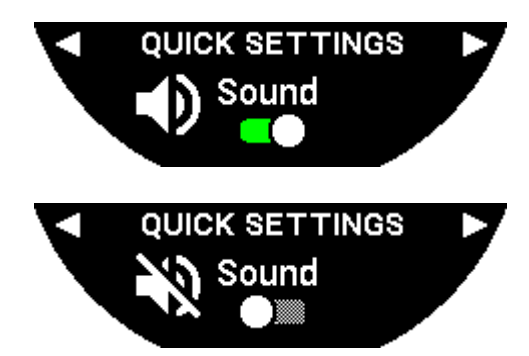

Klockans ljudsignaler aktiveras eller avaktiveras.

Observera: Alarm och timer har fortfarande ljud även om denna inställning är avaktiverad.

#### 6.1.3 "Vibration" (snabbinställning av vibration)

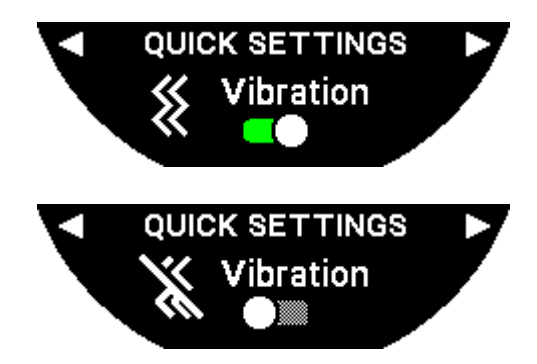

Klockans vibrationer aktiveras eller avaktiveras.

Observera: Alarm och timer har fortfarande vibration även om denna inställning är avaktiverad.

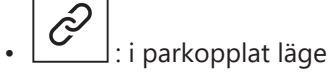

När klockan är parkopplad med en smarttelefon kan du styra klockans Bluetooth® med ytterligare snabbinställningar.

#### 6.1.4 "BATTERY LEVEL" (batterinivå)

TOUCH

CONNECT

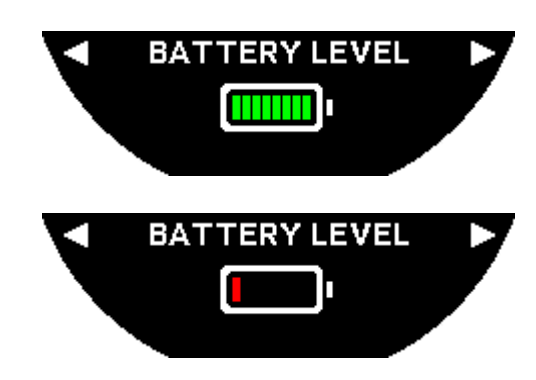

Indikerar aktuell batterinivå.

Obs! Batterinivån representeras av färgade staplar. När klockan är fulladdad representeras batterinivån av 8 gröna staplar. När batteriet nästan är tomt representeras nivån av en röd stapel.

#### 6.1.5 "SOLAR ENERGY" (solenergi)

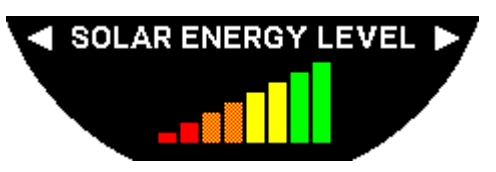

Indikerar aktuell solenerginivå hos klockan.

Observera: Energinivån representeras av färgade staplar. Full skala motsvarar exponering för solljus.

## 6.2 WATCH SETTINGS

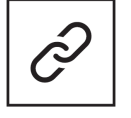

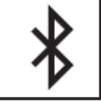

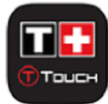

Parkoppla med telefon

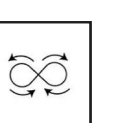

Kalibrering

Logga in

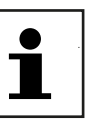

Om

System

Användarprofil

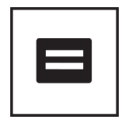

Digital märkning

#### 6.2.1 "Pair with phone"

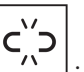

: endast tillgängligt i frånkopplat läge

När klockan är igång i frånkopplat läge kan du när som helst parkoppla den med din telefon.

Observera att information som sparats i klockan kommer att raderas om du väljer detta alternativ.

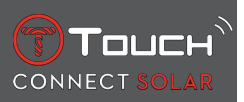

Observera: Den senaste versionen av appen Tissot T-Connect måste vara installerad på din telefon.

#### 6.2.2 "CONNECTION" (anslutningsinställningar)

I denna undermeny kan du justera inställningarna för att ansluta klockan till telefonen.

"Alerts" (anslutningsnotiser)

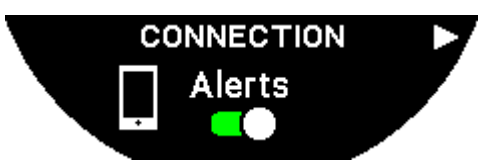

Aktivering eller avaktivering av anslutningsnotiser.

Observera: Om denna inställning är aktiv kommer klockan att meddela dig varje gång den ansluter eller kopplar från telefonen.

"Notification"

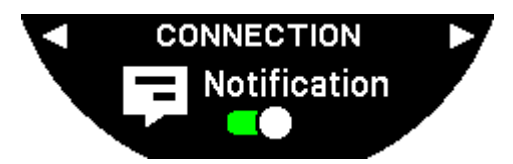

Aktivering eller avaktivering av notiser från telefonen.

Observera: Om denna inställning är aktiv kommer klockan att ta emot notiser från telefonen.

"Unpair from phone" (koppla från anslutningen mellan klockan och telefonen)

Denna åtgärd kopplar från klockan från din telefon och tillåter inte synkronisering av din information i appen Tissot T-Connect.

#### 6.2.3 System

I undermenyn "System" kan du justera klockans systemalternativ.

#### "Language" (språk)

I undermenyn "Language" kan du ställa in klockans språk. Se kapitlet "[kompatibilitet ▶ 56]" för att se vilka språk som stöds av din klocka.

"Time (date and time)" (tid (datum och tid)

I undermenyn "Time" (datum och tid) kan du justera alla inställningar för datum och tid, som datumoch tidsformat och vilken veckodag som är veckans första.

#### "Code" (kod)

I undermenyn "Password" kan du hantera klockans lösenord. När lösenordet är aktiverat låser klockan sig automatiskt när den kopplas från telefonen eller om du trycker på knapparna "START" och "BACK" samtidigt.

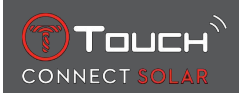

#### "Sounds" (ljud)

I undermenyn "Sounds" kan du ställa in ljudsignaler och vibrationer för notiser och för att bläddra genom klockans menyer.

Observera: Ljud och vibrationer för alarm och tid är alltid aktiva, oavsett denna parameter.

"Units" (enheter)

I undermenyn "Units" kan du hantera klockans enheter.

"Energy saving" (energibesparing)

I undermenyn "Energy saving" kan du styra klockans energiförbrukning.

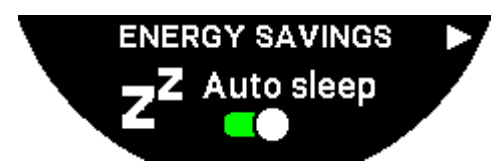

Aktivering och avaktivering av läget "Auto sleep"

Observera: När detta läge är aktiverat övergår klockan automatiskt till viloläge när den inte har burits på minst 2 timmar. När klockan är i viloläge stannar visarna och skärmen, bakgrundsbelysningen och Bluetooth® stängs av för att spara energi.

Du kan gå in i detta läge manuellt genom att välja "Enter sleep mode."

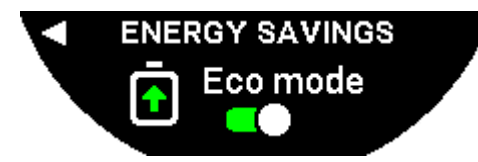

Aktivering och avaktivering av "Eco mode"

Detta läge ökar batteritiden genom att minska klockans prestanda. Till exempel är anslutningen till din telefon långsammare och vibrationer och bakgrundsbelysning är avaktiverade.

Nedan hittar du hela listan med funktioner som reduceras för att förlänga batteritiden:

- Vibrationer är avaktiverade
- Ljud är avaktiverade, utom alarm och timer
- Automatisk bakgrundsbelysning är avaktiverat, men manuell bakgrundsbelysning är fortfarande tillgänglig
- Altimetern uppdaterar altituden var 5:e sekund
- Klockan visar "IN PROGRESS" istället för aktuell tid

"Restore to factory settings" (återställ till fabriksinställningar)

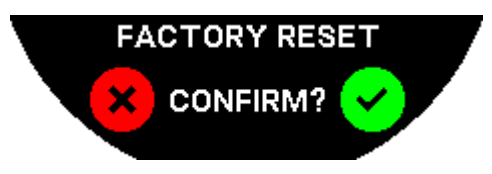

Du kan återställa klockan till fabriksinställningar från denna undermeny.

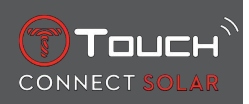

Observera: Om du återställer till fabriksinställningarna kommer all information som inte synkroniserats med appen Tissot T-Connect att gå förlorade. Anslutningen till din telefon kommer att raderas och du måste radera klockan från telefonens inställningar om du vill göra om parkopplingen senare.

#### 6.2.4 Användarprofil

I undermenyn "User profile" kan du ändra alla dina användaruppgifter liksom inställningarna för notiser.

"Move alerts"

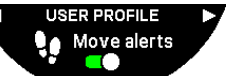

Aktivering och avaktivering av notiser när du inte rör på dig tillräckligt.

Observera: Om du inte har rört på dig tillräckligt under en viss tid genererar klockan en notis som uppmanar dig att röra på dig.

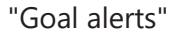

USER PROFILE

Aktiverar/avaktiverar notiser som meddelar när du uppnår målet som du har ställt in för ett dagligt antal steg.

#### 6.2.5 Kalibrering

I undermenyn "Calibration" kan du kalibrera och justera klockans alla sensorer och motorer.

"Compass"

För att maximera kompassens noggrannhet kan du justera korrekt magnetisk deklination (för plats och datum), automatiskt eller manuellt. Du kan också kalibrera kompassen enligt beskrivningen i kapitlet "NAVIGATION/Compass".

#### "Barometer"

För att få så precis avläsning av barometern som möjligt kan du justera hemisfär och klimatzon baserat på din geografiska plats.

"Altimeter"

För att få så precis avläsning av höjdmätaren som möjligt kan du justera hemisfär och klimatzon baserat på din geografiska plats.

"Motors"

När klockans visare inte längre visar korrekt klockslag kan du kalibrera motorerna automatiskt från denna undermeny. Denna synkronisering utförs automatiskt varje natt.

#### 6.2.6 Om

I undermenyn "About" hittar du alla detaljer om klockan.

#### 6.2.7 Digital märkning

I menyn "About" hittar du all information om digital märkning

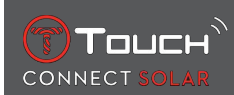

## 7 TIMING (TIDTAGNING OCH ALARM)

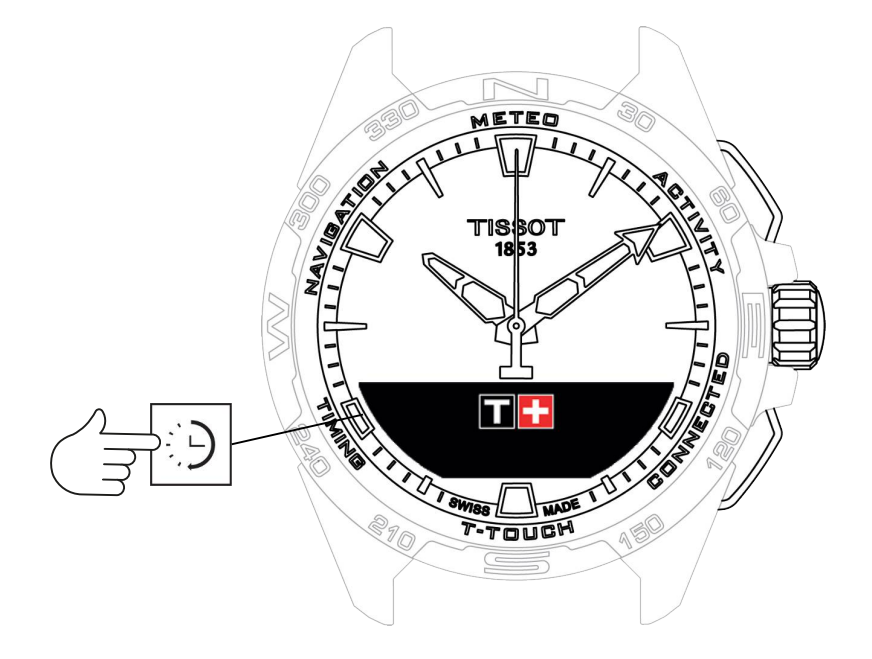

För att få tillgång till funktionerna "TIMING" (tidtagning och alarm):

- 1. Lås upp klockan med ett långt tryck på START.
- 2. Tryck på touchområdet "TIMING".
  - $\Rightarrow$  Om du trycker och vrider på  $\widehat{\mathbf{T}}$  får du tillgång till följande funktioner:

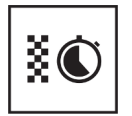

Kronograf

 $\mathbf{X}$ 

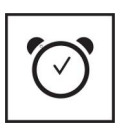

Alarm

⇒ Observera: Du kan när som helst gå tillbaka genom att använda knappen BACK.

Timer

## 7.1 CHRONO (tidtagning)

I läget "CHRONO" finns olika typer av timing tillgängliga förutom grundläggande tidtagning, som varv och mellantider.

Aktivering av tidtagningsfunktioner:

- 1. Tryck kort på knappen "START" för att starta timern
- **2.** Tryck kort på knappen "BACK" för att lägga till en mellantid (t.ex. varv eller när den förste löparen kom i mål)
- **3.** Tryck kort på knappen "START" för att stoppa timern (t.ex. slutet av sista varvet eller när den siste löparen kom i mål)
- 4. Tryck kort på knappen "START" för att nollställa timern
  - ⇒ För att välja mellan varvtidtagning och mellantider

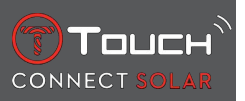

**5.** Välj "Set mode" genom att trycka och vrida på ⑦. Nu har du tillgång till "Set mode" och du kan välja mellan tidtagningstyper eller "LOGBOOK" för att se de senaste registrerade tiderna.

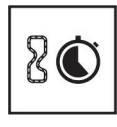

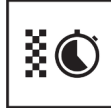

Varvtid

Split

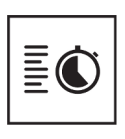

Logg

#### 7.1.1 LAP (varvtidtagning)

Varvtidtagningsfunktionen är en typ av tidtagning för en enskild löpare, ett enskilt fordon osv. Maximal mätningsgräns: 99 dagar 23 timmar 59 minuter 59 sekunder.

#### 7.1.2 SPLIT (mellantider)

Funktionen för mellantider är till för mätning av den totala varaktigheten för ett lopp med upp till 99 löpare eller fordon som deltar i samma tidtagning. Till exempel: mätning av målgångstiden för flera löpare i ett 100-meterslopp.

#### 7.1.3 LOGBOOK

Oavsett vilken typ av parkoppling som upprättats ger funktionen "LOGBOOK" dig tillgång till den senaste registrerade tidtagningen liksom statistik som är specifik för denna typ av tidtagning. För att visa denna information, tryck in och vrid  $\widehat{\mathbf{T}}$ .

Observera: Lagrad information raderas när du startar en ny tidtagning från noll.

• Avläsa sparade varvtider:

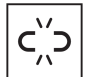

: i frånkopplat läge sparas alla tider som registrerats med varvtidtagning och kan visas på klockan i funktionen "LOGBOOK" tillsammans med statistik för hela loppet och de snabbaste, lång-sammaste och genomsnittliga varvtiderna.

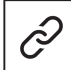

: i parkopplat läge hittar du även de senaste tiderna som registrerats i T-Touch Connect Solar-appen. Under rubriken "History" har du också tillgång till senast registrerade tider.

• Avläsa sparade mellantider:

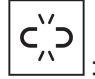

: i frånkopplat läge sparas alla tidtagningar som gjorts av mellantider och de kan visas på klockan i funktionen "LOGBOOK".

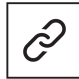

: i parkopplat läge och med timern nollställd kan du se de senaste tidtagningarna i appen T-Touch Connect Solar. Under rubriken "History" har du också tillgång till senast registrerade tider.

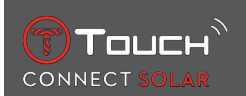

## 7.2 TIMER

Med funktionen "TIMER" kan du starta en nedräkning på upp till 23 timmar, 59 minuter och 59 sekunder.

- 1. För att justera varaktigheten för nedräkningen, tryck in och vrid  $\widehat{m D}$
- 2. Tryck kort på knappen "START" för att bekräfta

⇒ En akustisk signal hörs i slutet av nedräkningen

- 3. Stoppa ljudsignalen genom att trycka på symbolen "X" till vänster på MIP-skärmen eller på BACK
- 4. Starta om timern genom att trycka på symbolen "reload" till höger på MIP-skärmen eller tryck på
- Level : i parkopplat läge kan nedräkningsinställningarna justeras och nedräkningen startas från T-Touch Connect Solar-appen.

## 7.3 ALARM

Klockan T-Touch Connect Solar har en alarmfunktion. Ett alarm kan återkomma med olika intervall. Du kan ställa in 30 olika alarm.

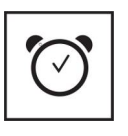

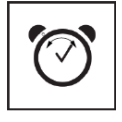

Ändra, ta bort

## Ställ in

#### 7.3.1 Ställa in ett alarm

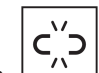

- : i frånkopplat läge görs inställningen endast från klockan:
- 1. Tryck på 🕤
  - ⇒ "ADD ALARM"
- 2. Tryck på 🕤
- 3. Använd  $\widehat{\mathbf{T}}$  för att ange alarmtiden och bekräfta
- **4.** Använd  $\widehat{\mathbf{T}}$  för att specificera intervallet:

| ONCE:         | alarmet hörs bara en gång                                                                                                    |
|---------------|----------------------------------------------------------------------------------------------------|
| WEEKDAY:      | alarmet återkommer varje vardag (måndag till fredag)                                                                         |
| EVERY DAY:    | alarmet återkommer varje dag (måndag till söndag)                                                                            |
| PERZONALIZED: | alarmet återkommer på de dagar som användaren ställer in genom att trycka in och vrida $\widehat{f D}$ för att välja dag(ar) |

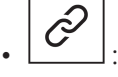

: i parkopplat läge kan alarmen också ställas in och justeras direkt från T-Touch Connect Solar-appen.

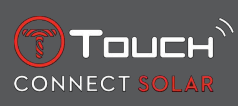

När alarmet hörs kan du antingen stänga av det eller snooza det. Om du snoozar upprepas alarmet 5 minuter senare. Observera: du kan snooza max 3 gånger.

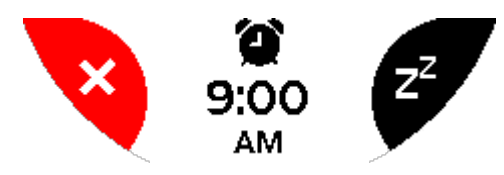

- 1. För att stoppa alarmet: tryck på "X" eller BACK
- 2. För att snooza alarmet: tryck på "ZZ" eller START

#### 7.3.2 Ändra, aktivera eller avaktivera ett alarm

- : i frånkopplat läge görs inställningen endast från klockan:
- 1. Tryck på 🕤
- **2.** Använd  $\widehat{\mathbf{O}}$  för att välja det alarm som ska ändras
- **3.** Med  $\widehat{\mathbf{T}}$  har du tre alternativ:
  - ⇒ "Enable"/"Disable"? : för att aktivera eller avaktivera alarmet
  - ⇒ "Modify?" : för att ändra alarmet
  - ⇒ "Delete?" : för att radera ett eller alla alarm

: i parkopplat läge kan alarmen också ändras direkt från T-Touch Connect Solar-appen.

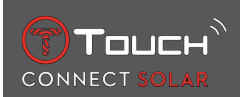

## 8 NAVIGATION

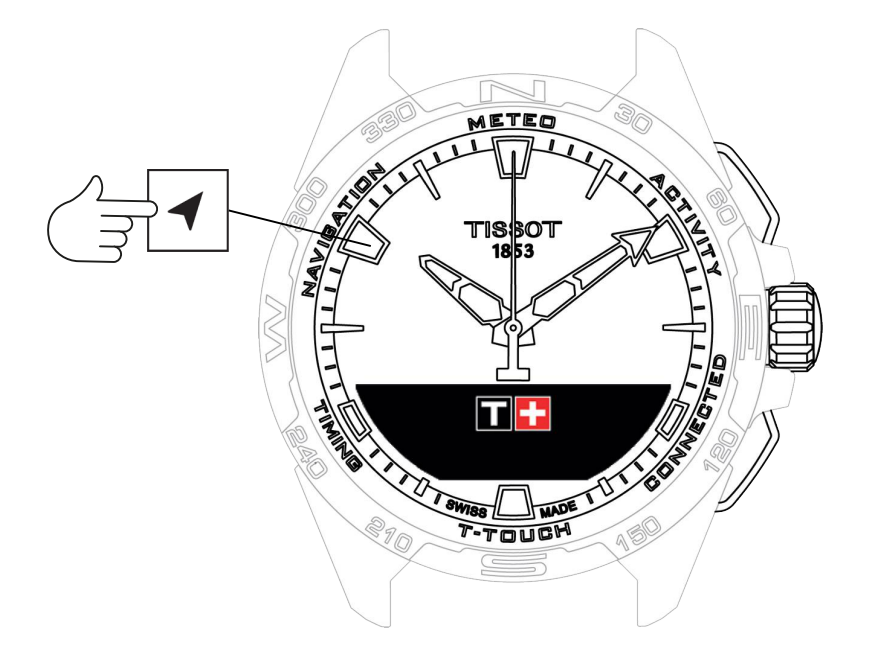

För att få tillgång till "NAVIGATION"-funktionerna:

- 1. Lås upp klockan genom att hålla START nedtryckt
- 2. Tryck på pekzonen "NAVIGATION".
  - $\Rightarrow$  Tryck på  $\widehat{\mathbf{T}}$  för att komma åt kompassfunktionen med det valda visningsläget.

Som standard kommer kompassen att indikera magnetisk nord. Andra typer av indikeringar är tillgängliga, som indikering av den geografiska Nordpolen eller azimut riktning.

1. Om du trycker på  $ar{m D}$  en andra gång medan du vrider den får du tillgång till följande funktioner:

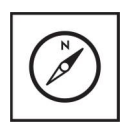

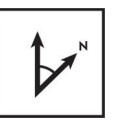

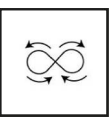

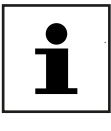

Inställningsläge

Ställ in azimut

Kalibrera

Ordbok

⇒ Observera: Du kan när som helst gå tillbaka genom att använda knappen BACK.

#### 8.1 Inställningsläge

Tre typer av indikeringar är tillgängliga: "Magn. North" (magnetiska Nordpolen), "True north" (geografiska Nordpolen) och "Azimuth" (azimut riktning).

- 1. Välj önskad indikering genom att trycka in och vrida  $\overline{\mathbb{O}}$ .
  - ⇒ Obs! I läget "Azimuth" visar T-Touch Connect Solar den azimuta riktning som du behöver följa.

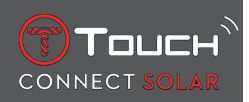

#### 8.2 Azimut

#### "Set azimuth"

Azimut är den horisontella vinkeln mellan ett föremåls riktning (kurs) och geografiska Nordpolen. Azimut mäts från norr i grader, från 0° till 359° och kan justeras genom att trycka in och vrida  $\widehat{\mathbb{O}}$ . När du använder kompassen i azimut-läge visar röda pilar på MIP-skärmen i vilken riktning du ska vända klockan för att sekundvisaren ska peka i programmerad azimut riktning (kurs).

I azimutläge avger T-Touch Connect Solar en ljudsignal och visar "Go" när klockans 6- och 12-axel är parallell med den azimuta riktning som ställts in. Minutvisarens riktning representerar azimut riktning i relation till geografiska Nordpolen, medan timvisaren representerar geografiska Nordpolen.

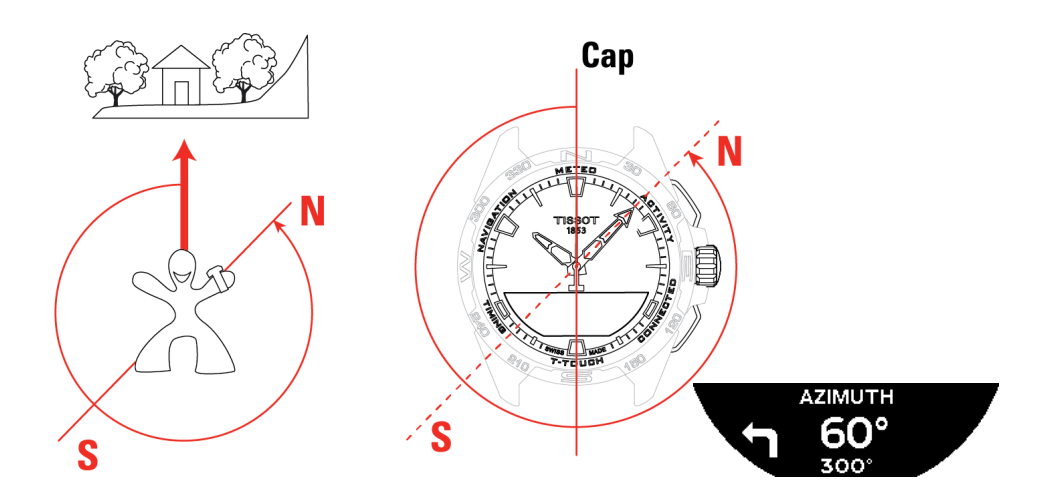

#### 8.3 Kalibrera

Olika faktorer påverkar kompassens precision och därför måste kanske kompassen kalibreras på nytt.

- **1.** För noggrann kalibrering, se till att du är utomhus och långt borta från metalliska eller magnetiska stommar.
- 2. Du har nu 60 sekunder på dig att flytta din handled snabbt i en åtta  $\forall$  tills du hör ett litet pip eller ser att det står "Calibrated" på MIP-skärmen vilket innebär att kalibreringen är klar.
- **3.** Om "Calibration is unsuccessful" (misslyckad kalibrering) visas på MIP-skärmen, har kalibreringen misslyckats och du måste starta om den.
  - ⇒ Obs! För korrekt kalibrering ska klockan inte hållas horisontellt under åttarörelsen, och du behöver inte utföra en perfekt åtta, det viktigaste är att klockan rör sig i omgivningen.

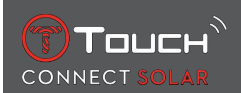

#### 8.4 Ordbok

I kompassläget indikerar klockan mot den magnetiska Nordpolen. Andra typer av indikeringar är tillgängliga, som indikering av den geografiska Nordpolen eller azimut riktning.

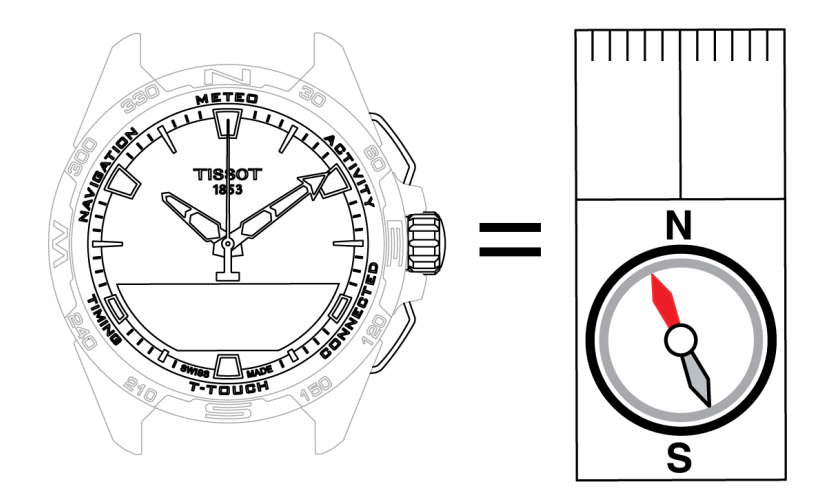

På en geografisk karta över världen konvergerar de vertikala linjerna (meridianerna) mot den geografiska Nordpolen (gN), och indikerar dess riktning. Nålen på en standardkompass, som ofta är röd, pekar mot den magnetiska Nordpolen (mN). Vinkeln (α) mellan dessa två riktningar, gN och mN, kallas den magnetiska deklinationen. Den magnetiska deklinationen varierar alltså beroende var på jordklotet du befinner dig.

Dessutom ändras den magnetiska Nordpolen hela tiden. Den magnetiska deklinationen beror alltså även på datumet. När rätt (för plats och datum) magnetisk deklination har ställts in, automatiskt eller manuellt, (se inställningsmetod under rubriken "T-Touch") pekar minutvisaren på T-Touch Connect Solar mot geografiska Nordpolen (gN). När den magnetiska deklinationen har nollställts pekar klockan mot den magnetiska Nordpolen (mN).

Magnetisk deklination och datum visas på topografiska kartor eller kan kontrolleras i särskilda program som finns tillgängliga på nätet.

För hela världen: www.ngdc.noaa.gov/geomag/calculators/magcalc.shtml

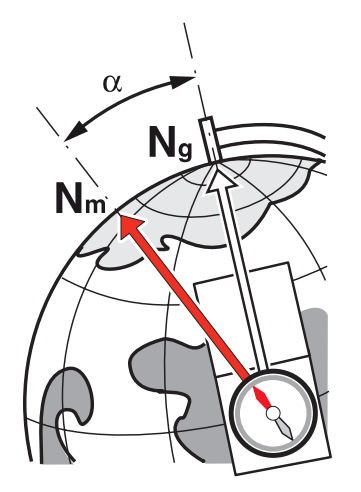

Noggrannhet: ± 8° Gradering: 1°

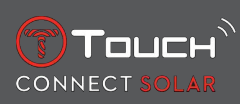

#### Anmärkning 1:

Håll klockan så horisontellt som möjligt för den mest precisa indikeringen av Nordpolen.

#### Anmärkning 2:

Kompassfunktionen ska, i likhet med alla andra kompasser, inte användas i närheten av metall- eller magnetiska föremål och ska helst användas utomhus. Om du är tveksam kan du kalibrera kompassen.

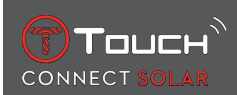

## **9 ALLMÄN INFORMATION**

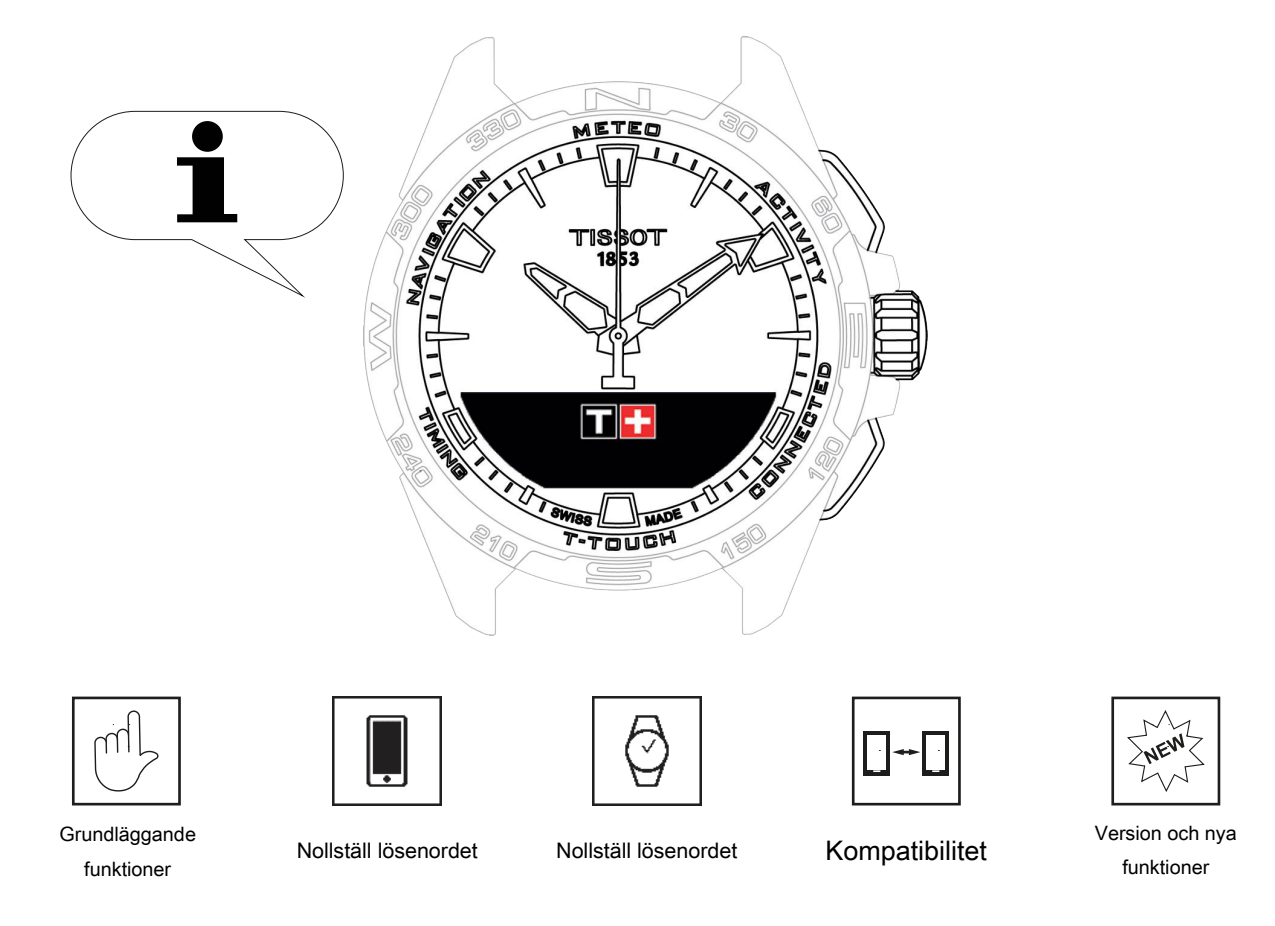

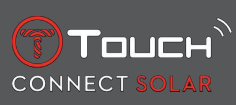

## 9.1 Grundläggande funktioner

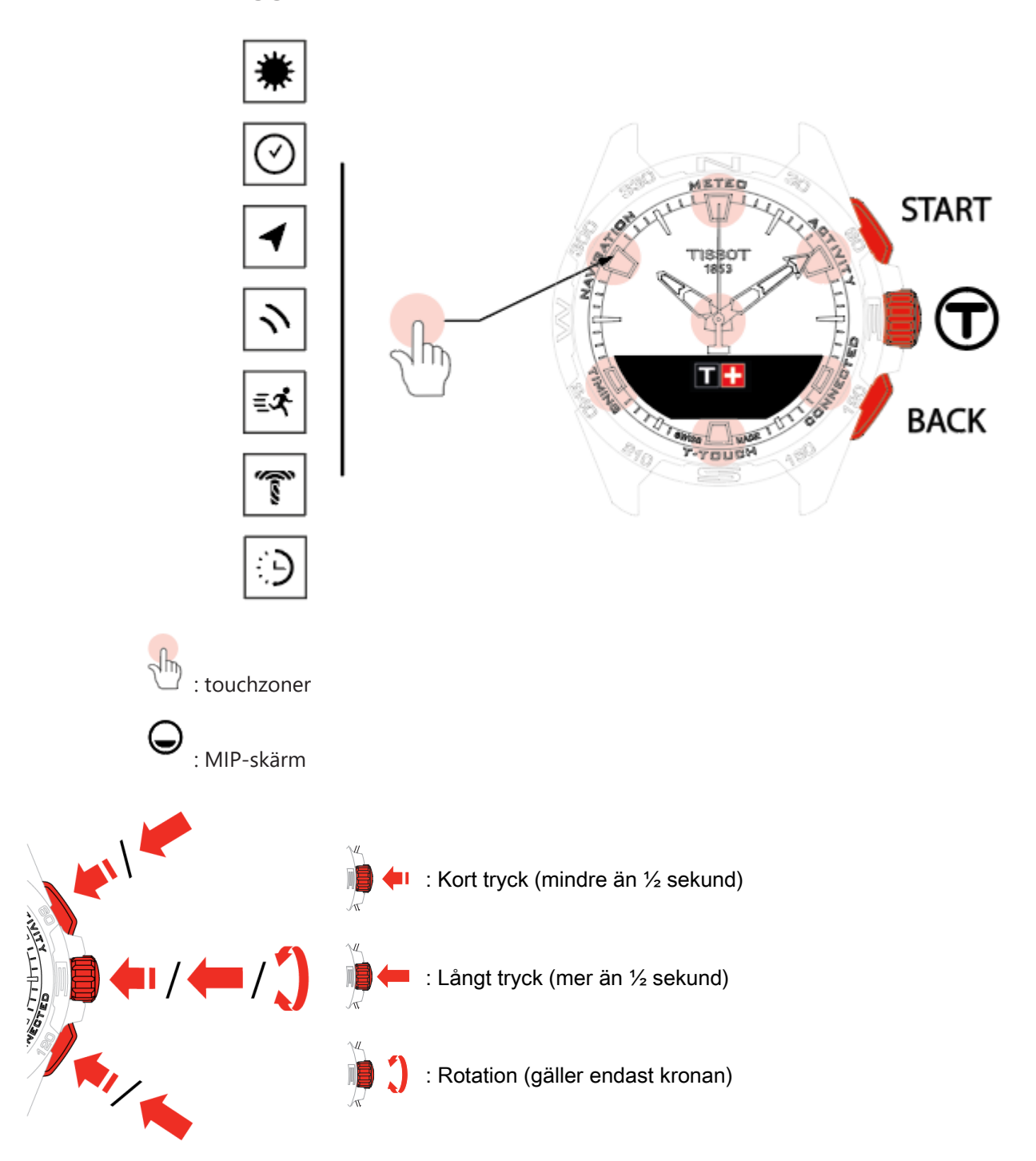

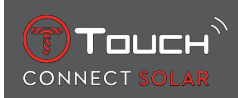

#### START-knapp:

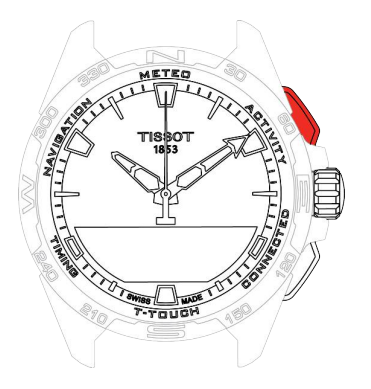

Kort tryck: starta eller stänga av timern/nedräkningen

☐ / ☐ Långt tryck: låsa/låsa upp klockan

BACK-knapp:

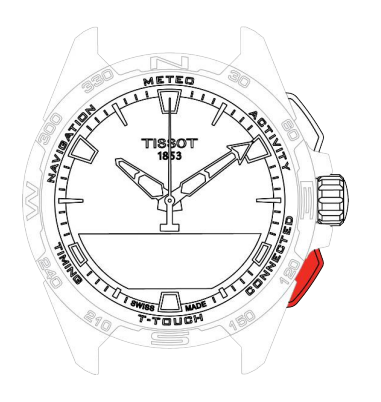

Kort tryck: avbryta en inställning/ avvisa ett inkommande samtal/ stoppa ett alarm/ gå tillbaka till föregående skärm eller avsluta ett läge

Kort tryck: återställ timern/nedräkningen

Långt tryck: gå tillbaka till huvudmenyn

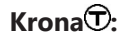

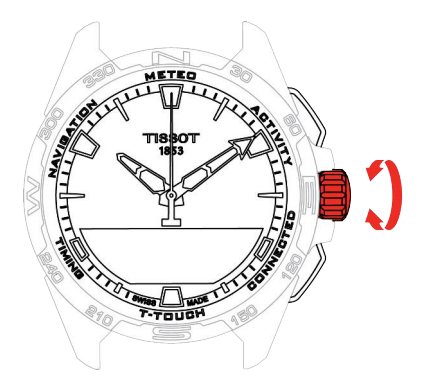

Kort tryck: bekräfta/ gå in i en undermeny/ snooze ett larm/ stoppa ett larm under ett inkommande samtal

Långt tryck: aktivera skärmens bakgrundsbelysning

Rotation: navigera / bläddra igenom funktioner och menyer / ändra ett värde

#### Obs!

Alla touch-rörelser kan utföras genom att istället använda knapparna och kronan.

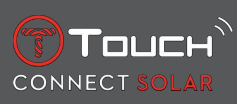

Ett lätt tryck på tryckknapparna och en lätt beröring på glaset räcker för att aktivera funktionerna i din T-Touch Connect Solar. Alltför hårdhänt hantering kan skada klockan.

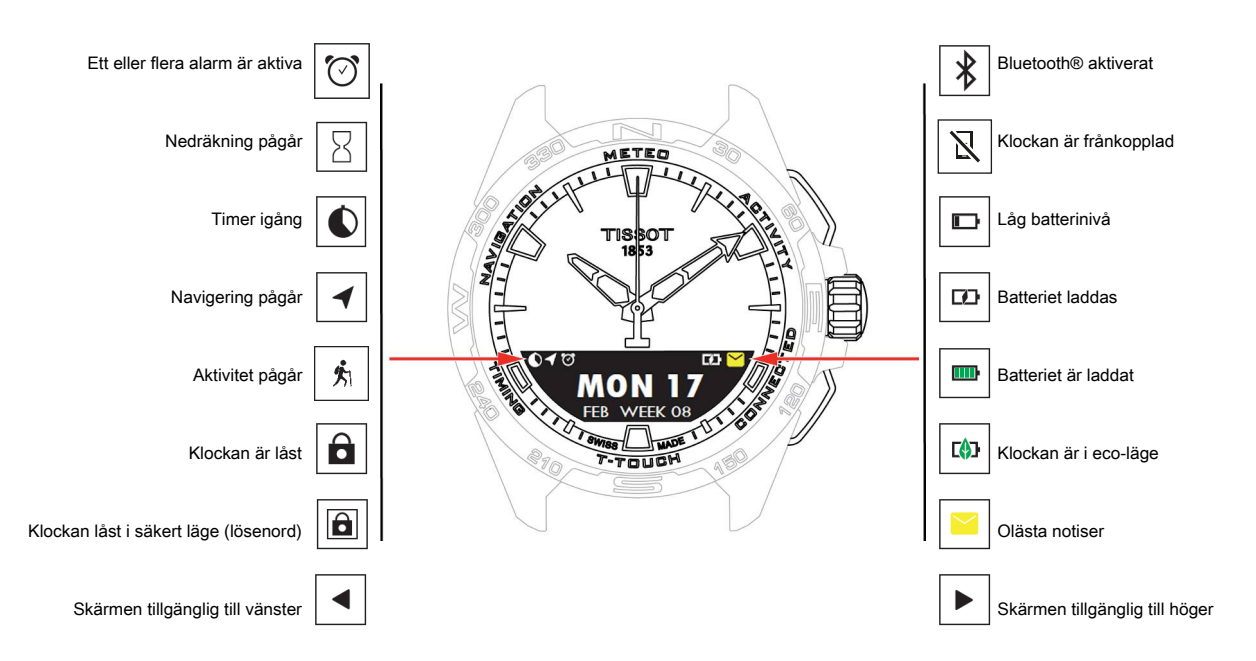

#### 9.2 Återställ lösenordet med en smartphone

Om du har glömt lösenordet och klockan är låst kan den återställas med T-Touch Connect Solar-appen enligt proceduren nedan:

- ✓ Klockan är sammankopplad med och ansluten till en smartphone.
  - 1. Öppna fliken "PARAMETERS" (parametrar) med appen.
  - 2. Tryck på menyn "My watch" (min klocka).
  - 3. Sedan under "CONFIGURATION" (konfiguration), tryck på "Watch password" (klockans lösenord).
  - 4. Tryck på knappen "RESET PASSWORD" (ÅTERSTÄLL LÖSENORD).

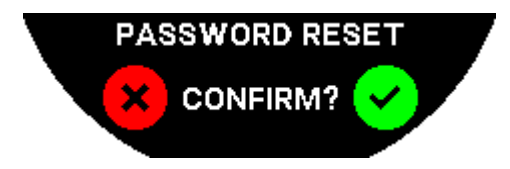

5. Bekräfta återställningsåtgärden på T-Touch Connect Solar MIP-skärmen.

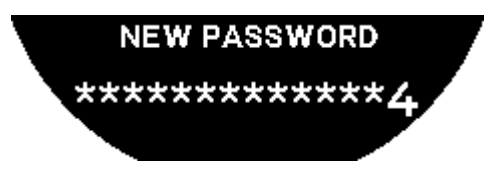

- 6. Använd pekzonerna för att skapa ditt nya lösenord.
  - ⇒ Varje zon motsvarar ett tecken: 0, 2, 4, C, 6, 8 och X.
  - $\Rightarrow$  Obs! minst 6 siffror, max 14.
- 7. När du har angett koden, bekräfta med  $\overline{\mathbb{O}}$ .

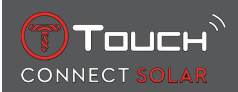

⇒ Du kan när som helst gå tillbaka till föregående skärm genom att använda tryckknappen BACK (tillbaka).

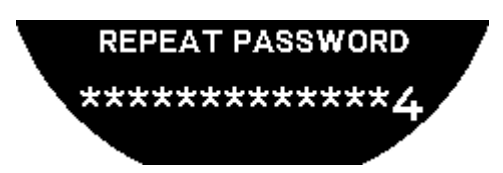

8. Upprepa och bekräfta det nya lösenordet genom att trycka på  $\widehat{\mathbf{T}}$ .

#### 9.3 Återställa lösenordet från klockan

Om du har glömt lösenordet och klockan är låst kan den återställas med T-Touch Connect Solar-appen enligt proceduren nedan:

- ✓ Klockan är låst med ett lösenord.
  - 1. Tryck och håll START-tryckknappen;

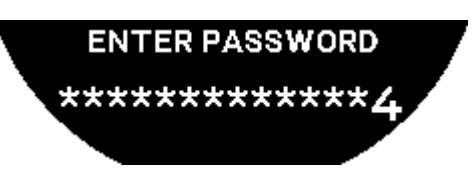

⇒ MIP-skärmen på T-Touch Connect Solar visar skärmen ovan.

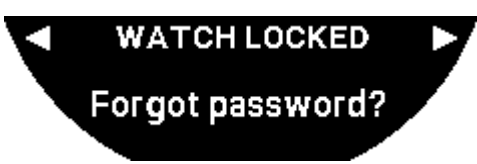

- 2. Vrid  $\widehat{\mathbf{T}}$  för att bläddra igenom menyn "Code forgotten" (kod bortglömd).
- **3.** Bekräfta  $\widehat{\mathbf{T}}$  för att utföra återställningsproceduren.

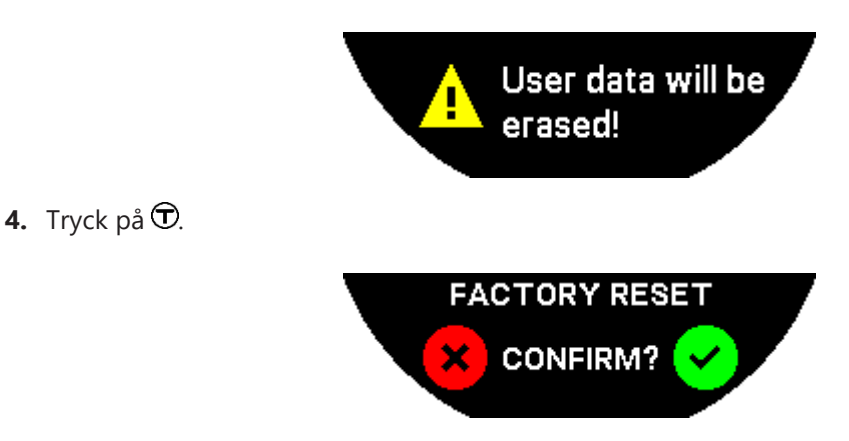

- 5. Bekräfta för att återställa klockan till fabriksinställningarna.
  - ⇒ Klockan kommer att återställas och startas om. Det kommer inte längre att kännas igen i smartphonens app.
- 6. Öppna fliken "PARAMETERS" (parametrar) med appen.
- 7. Tryck på menyn "My watch" (min klocka).

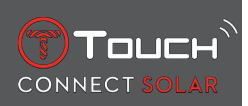

- **8.** Sedan under "CONFIGURATION" (konfiguration), tryck på knappen "REMOVE WATCH" (ta bort klockan) för att radera klockans inställningar från smarttelefonen.
  - ⇒ För iOS, ta bort klockan från telefonens lista över Bluetooth®-kringutrustning.
- 9. Bekräfta popup-fönsterna för att slutföra raderingen av inställningarna från appen.

Efter att klockans inställningar har tagits bort från appen för smarttelefonen T-Touch Connect Solar måste sammankopplingsproceduren mellan klockan och appen upprepas, för att de ska kunna kommunicera med varandra igen, se [Använda T-Touch Connect Solar parad med en smartphone ▶ 9].

#### 9.4 Kompatibilitet

T-Touch Connect Solar är utrustad med en Bluetooth®-funktion och kräver en smarttelefon som uppfyller följande krav:

| Android-krav   | Operativsystem 9.0 eller senare.                                                                                                    |
|----------------|----------------------------------------------------------------------------------------------------|
|                | Denna systemversion har varit tillgänglig sedan den 7 mars 2018. De flesta en-<br>heter som tillverkats efter detta datum uppfyller detta krav. |
| Apple iOS-krav | iOS 16 eller senare.                                                                                                    |
|                | Kompatibel med iPhone sedan september 2022.                                                                                                    |
| Huaweis krav   | HarmonyOS 2.0 eller senare.                                                                                                    |
|                | Tillgänglig för vissa Huawei-telefoner från juni 2021.                                                                                          |

Tissot säkerställer att deras produkter är kompatibla med Android, det mest kända och populära operativsystemet. Vissa enheter är dock inte kompatibla med T-Touch Connect Solar:

- Xiaomi Mi 8 lite internationell version;
- Blackberry Key2 LE;
- Samsung A21S;
- Sony XZ3;
- Caterpillar S60.

Appen T-Touch Connect Solar stöds endast i följande länder och på följande språk:

| Länder som stöds        | Teckenuppsättningar som stöds<br>(notiser) | Appens språk            | Klockans språk        |
|-------------------------|--------------------------------------------|-------------------------|-----------------------|
| Albanien                | Afrikaans                                  | Tyska                   | Tyska                 |
| Tyskland                | Albanska                                   | Engelska                | Engelska              |
| Andorra                 | Tyska                                      | Kinesiska (förenklad)   | Kinesiska (förenklad) |
| Australien              | Engelska                                   | Kinesisk (traditionell) | Koreanska             |
| Österrike               | Baskiska                                   | Koreanska               | Spanska               |
| Belarus                 | Bretonska                                  | Danska                  | Franska               |
| Bosnien och Hercegovina | Katalanska*                                | Spanska                 | Italienska            |
| Belgien                 | Kinesiska (förenklad)                      | Finska                  | Japanska              |
| Bulgarien               | Koreanska                                  | Franska                 | Ryska                 |
| Kanada                  | Korsikanska                                | Italienska              |                       |
| Chile                   | Danska*                                    | Japanska                |                       |
| Kina                    | Lågskotska                                 | Nederländska            |                       |

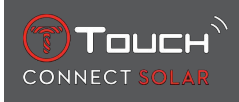

| Cypern                | Spanska                         | Norska       |  |
|-----------------------|---------------------------------|--------------|--|
| Colombia              | Estniska*                       | Polska       |  |
| Korea                 | Färöiska                        | Portugisiska |  |
| Kroatien              | Finska*                         | Rumänska     |  |
| Danmark               | Franska                         | Svenska      |  |
| Förenade Arabemiraten | Skotsk gäliska                  |              |  |
| Spanien               | Galiciska                       |              |  |
| Estland               | Kymriska*                       |              |  |
| USA                   | Ungerska*                       |              |  |
| Finska                | Indonesiska                     |              |  |
| Frankrike             | Irländska                       |              |  |
| Gibraltar             | Iriska* (traditionell stavning) |              |  |
| Grekland              | Isländska                       |              |  |
| Grönland              | Italienska                      |              |  |
| Hong Kong             | Japanska                        |              |  |
| Ungern                | Kurdiska                        |              |  |
| Färöarna              | Leonesiska                      |              |  |
| Irland                | Litauiska                       |              |  |
| Island                | Luxemburgiska                   |              |  |
| Israel                | Malajiska                       |              |  |
| Italien               | Manx                            |              |  |
| Japan                 | Nederländska*                   |              |  |
| Jordanien             | Norska                          |              |  |
| Kosovo                | Occitanska                      |              |  |
| Lettland              | Polska                          |              |  |
| Liechtenstein         | Portugisiska                    |              |  |
| Litauen               | Rätoromanska                    |              |  |
| Luxemburg             | Sydsamiska                      |              |  |
| Масао                 | Slovakiska                      |              |  |
| Nordmakedonien        | Svenska                         |              |  |
| Malta                 | Swahili                         |              |  |
| Mexiko                | Tagalog                         |              |  |
| Moldaviska            | Tjeckiska                       |              |  |
| Monaco                | Vallonska                       |              |  |
| Montenegro            |                                 |              |  |
| Norge                 |                                 |              |  |
| Nya Zeeland           |                                 |              |  |
| Nederländerna         |                                 |              |  |
| Polen                 |                                 |              |  |
| Portugal              |                                 |              |  |

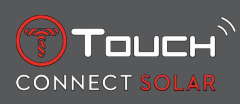

| Tjeckien       |  |  |
|----------------|--|--|
| Rumänien       |  |  |
| Storbritannien |  |  |
| San Marino     |  |  |
| Serbien        |  |  |
| Singapore      |  |  |
| Slovakien      |  |  |
| Slovenien      |  |  |
| Sverige        |  |  |
| Schweiz        |  |  |
| Taiwan         |  |  |
| Turkiet        |  |  |
| Ukraina        |  |  |
| Vatikanstaten  |  |  |

\*Observera att vissa tecken kan saknas.

## 9.5 Versioner och nya funktioner

| Version | Tillgänglighet | Ändringar                                                                                                    |
|---------|----------------|----------------------------------------------------------------------------------------------------|
| 7.3     | November 2023  | FÖRBÄTTRINGAR OCH KORRIGERINGAR AV DATAFEL                                                                                                    |
| 6.2     | Februari 2023  | TA MIG TILLBAKA                                                                                                    |
|         |                | Klockan guidar användaren tillbaka till startpunkten och följer vägpunkterna längs<br>sparad rutt (fast i omvänd ordning). Användaren kan välja mellan två lägen för funk-<br>tionen "TA MIG TILLBAKA": Linjär eller Vägpunkter. |
|         |                | MULTI-REGION                                                                                                    |
|         |                | Klockan är nu tillgänglig på koreanska.                                                                                                    |
|         |                | FÖRBÄTTRINGAR                                                                                                    |
|         |                | Lösenordsbegäran borttagen.                                                                                                    |
|         |                | Om GNSS-datakvaliteten är otillräcklig eller otillgänglig informerar klockan använ-<br>daren om att den inte längre sparar vägpunkter.                                                                                           |
|         |                | Om någon GNSS-datapunkt saknas av någon anledning beräknas sträckan under<br>motsvarande tidsintervall efter stegräknaren.                                                                                                    |
|         |                | Visarna kan flyttas från displayen kort genom ett tryck på knappen T0 medan klock-<br>an är låst.                                                                                                    |
|         |                | FÖRBÄTTRINGAR OCH KORRIGERINGAR AV DATAFEL                                                                                                    |
| 6.1     | November 2022  | FÖRBÄTTRINGAR OCH KORRIGERINGAR AV DATAFEL                                                                                                    |

| 6.0 | Juli 2022     | AKTIVITET - GPS-PLATS                                                                                                    |
|-----|---------------|----------------------------------------------------------------------------------------------------|
|     |               | Du kan nu registrera utomhusaktiviteter med GPS-spårning. Utför den nya funktio-<br>nen från din klocka och hitta rutten i appen.           |
|     |               | AKTIVITET – BRING ME BACK                                                                                                    |
|     |               | Under en aktivitet guidar klockan användaren tillbaka till startpunkten med GPS och<br>kompass.                                             |
|     |               | HÖJDMÄTARE                                                                                                    |
|     |               | Klockan kalibrerar automatiskt höjden två gånger per dag.                                                                                   |
|     |               | LÖSENORD                                                                                                    |
|     |               | Tillägg av proceduren för återställning av klockans lösenord antingen via appen eller med klockan.                                          |
|     |               | FÖRBÄTTRINGAR OCH KORRIGERINGAR AV DATAFEL                                                                                                  |
| 5.2 | Februari 2022 | FÖRBÄTTRINGAR OCH KORRIGERINGAR AV DATAFEL                                                                                                  |
| 5.0 | November 2021 | AKTIVITETSSPÅRNING UTOMHUS                                                                                                    |
|     |               | Lägga till en annan höjdmätare: visar samlad ökad och minskad höjd och genom-<br>snittlig hastighet för vertikal stigning och sänkning.     |
|     |               | NBA                                                                                                    |
|     |               | Resultaten från matchen med ditt favoritlag delas i realtid på din klocka.                                                                  |
|     |               | MULTI-REGION                                                                                                    |
|     |               | Ny översättning av klockan till japanska.                                                                                                   |
| 4.1 | Augusti 2021  | AKTIVITETSSPÅRNING UTOMHUS                                                                                                    |
|     |               | Användaren kan spara spårningsdata vid utomhusaktiviteter med klockan: Aktivi-<br>tetstiden, antal steg, antal kalorier och aktuell altitud |
|     |               | NOTISER I CYKELAPPEN                                                                                                    |
|     |               | Cykelappen från en annan leverantör visar notiser med en särskild symbol                                                                    |

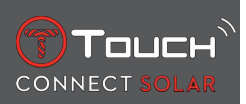

| 4.0 | Juni 2021  | FÖRBÄTTRAT ANVÄNDARGRÄNSSNITT                                                                                   |
|-----|------------|----------------------------------------------------------------------------------------------------|
|     |            | Baserat på våra kunders feedback:                                                                               |
|     |            | <ul> <li>Instrumentbrädan har gjorts om med nya widgets och kombinerats med sidan<br/>"Min klocka"</li> </ul>   |
|     |            | - Efter en uppdatering visas fördelarna med den nya klockan eller den nya appver-<br>sionen                     |
|     |            | - Larm- och tidszonsändring på förenklat sätt                                                                   |
|     |            | - Klockans batterinivå och anpassad tid visas i appen                                                           |
|     |            | NBA-WIDGET                                                                                                    |
|     |            | - Alla siffror för ditt favoritlag, med möjligheten att lägga till en match i kalendern i<br>din smarttelefon   |
|     |            | - Alla resultat för aktuell säsong (efter conference, efter division) och slutspel                              |
|     |            | - Lagets poäng och statistik                                                                                    |
|     |            | - Du kan byta lag när som helst                                                                                 |
|     |            | - Nästa match och senaste match visas också på din klocka                                                       |
|     |            | MULTI-REGION                                                                                                    |
|     |            | Ny översättning av appen (danska, nederländska, finska, norska, polska, portugisiska<br>och svenska)            |
|     |            | FÖRBÄTTRINGAR OCH KORRIGERINGAR AV DATAFEL                                                                      |
|     |            | Förbättringar och korrigeringar av datafel för en bättre användarupplevelse                                     |
| 3.1 | Mars 2021  | MULTI-SPRÅK: Klockan är tillgänglig på engelska, franska, tyska, italienska, spanska<br>och kinesiska.          |
|     |            | MULTI-REGION: Användaruppgifter för personer bosatta i Kina lagras i Kina.                                      |
|     |            | NOTISER: Användaren kan scrolla genom sina notiser genom att vrida på kronan.                                   |
|     |            | KLOCKA: Räckvidden mellan klocka och telefon är större.                                                         |
|     |            | BAROMETER: Förutom visarna visas väderprognosen med en symbol.                                                  |
| 2.0 | Dec. 2020  | TIMER: administrera en lista med nedräkningar i appen och starta direkt från appen                              |
|     |            | HITTA MIN TELEFON: en ny lokaliseringsfunktion som finns på klockan                                             |
|     |            | HITTA MIN KLOCKA: en ny lokaliseringsfunktion som finns på telefonen                                            |
|     |            | ENERGI: En detaljerad display med batterinivå och solenerginivå i klockans "SNAB-<br>BINSTÄLLNINGAR"            |
|     |            | NOTISER: En ny funktion som gör att du kan radera alla notiser                                                  |
|     |            | PARKOPPLING: Förenklad parkoppling: appen detekterar närmaste klocka för att upprätta anslutningen.             |
|     |            | LJUD OCH VIBRATION: Separat ljud- och vibrationsinställning har lagts till för noti-<br>ser                     |
|     |            | ANSLUTNING: förbättrad återanslutning efter att telefonen har varit utanför räckvid-<br>den under flera timmar. |
| 1.1 | Sept. 2020 | Basversion av produkten                                                                                         |

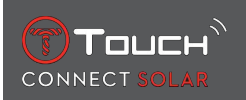

## **10 DOKUMENT**

#### **Dokument om detta**

- T-Touch Connect Solar MDE v2.0.0\_Master\_LEG
- T-Touch Connect\_EU\_DoC
- T-Touch Wireless Charger\_EU\_DoC

# 

Tissot SA Customer Service Chemin des Tourelles 17 CH-2400 Le Locle Switzerland Tel.: +41 32 933 31 33 www.tissotwatches.com